## Installing and Configuring Horizon TRUESSO

## **Overview**

Traditionally when authenticating to Workspace ONE Access using a 3rd party authentication method, the user we will by default, not have a Single Sign-On experience when trying to launch any VMware Horizon based resource through Workspace ONE Access.

Traditionally Single Sign-On would only be an issue when using a 3rd Party authentication method. To solve this problem we would deploy what is known as the Horizon Enrollment services to facilitate a Single Sign- on experience. The Horizon Enrollment services, integrates with Microsoft Certificate Services to provide a solution to this challenge and we refer to the solution as **Horizon TRUE SSO** 

#### Since December 2019

Caching of Passwords for Horizon has been disabled and a user will always have to reauthenticate when they select their entitlement. https://docs.vmware.com/en/VMware-Workspace-ONE-Access/services/rn/VMware-Workspace-ONE-Access-Cloud-Release-Notes.html

We have already demonstrated how to facilitate a single-sign on with password based authentication. When authenticating to Workspace ONE Access using a 3rd Party authentication method and wanting to launch a Horizon based resource, one will still be prompted for password based Authentication.

In a Zero-Trust environment, it is critical we secure our Horizon Sessions with authentication methods that are not Password based.

In this lab scenario the 3rd party authentication method we use to login into Workspace ONE Access will be a certificate based method of authentication.

**In June 2020**, Caching of Passwords was re-introduced as an option to re-enable, to allow Password Single Sign-On based Authentication. Caching of Passwords is disabled by default.

When using Horizon with Workspace ONE Access and a 3rd Party Authentication method, the only way we can get a good user experience with Single Sign-On is to deploy Enrollment Services also known as TRUESSO.

We will start off by doing the following:

- 1. Log into a Windows 10 Desktop and demonstrate the limitation
- 2. Deploy and configure TRUE SSO
  - Deploy and configure Horizon Enrollment services
  - Integrate and configure Active Directory Certificate services with Horizon Enrollment services
- 3. Log into a Windows 10 Desktop and demonstrate the solution

Please Note. This lab is not for the faint-hearted. You will see the implementation process of deploying and configuring Enrolment services in Horizon and integration with Microsoft Active Directory services.

You will also experience first hand how reliant Enrollment services on Microsoft Active Directory Certificate services is.

# Part 1: Log into a Windows 10 Desktop and demonstrate the limitation

| nuteration - w10EXT01a.euc-livefire.com - Remote Desktop Connection          | tion            | -                 |      | ×             |
|------------------------------------------------------------------------------|-----------------|-------------------|------|---------------|
| <b>a</b>                                                                     |                 |                   |      |               |
| Recycle Bin                                                                  |                 |                   |      |               |
| itteyed: Bin<br>Socije<br>Citicane<br>Vilvare<br>Elazie<br>Mensorit<br>Sobje |                 |                   |      |               |
| € P Type here to search                                                      | o # 2 = 🗄 🚖 📀 🕵 | 12:20<br>10 3/22/ | 2021 | $\overline{}$ |

- 1. On the ControlCenter server Desktop,
  - Switch back to your the W10EXT01a.RDP session
    - W10EXT01a.RDP is enrolled into Workspace ONE UEM and has a certificate already deployed

- If necessary login as:
  - Username: administrator@euc-livefire.com
  - Password: VMware1!

| +                                                                 |                                                                                                    |                                                                                                    |
|-------------------------------------------------------------------|----------------------------------------------------------------------------------------------------|----------------------------------------------------------------------------------------------------|
| com/cas/t/AW-LIVEFIRE-MARKUSRN                                    | I444/API/1.0/REST/landi                                                                                                    | ng?EAB_CALLBACK_URL=%2F                                                                                                    |
| Select a certificate<br>Select a certificate to authenticate your | self to cas.vidmpreview.com                                                                                                    | :443                                                                                                    |
| Subject                                                           | lssuer                                                                                                    | Serial                                                                                                    |
| Mark                                                              | markusheinraadgmail                                                                                                    | 0187D1                                                                                                    |
|                                                                   |                                                                                                    |                                                                                                    |
|                                                                   |                                                                                                    |                                                                                                    |
|                                                                   |                                                                                                    | <u>b</u>                                                                                                    |
| Certificate information                                           |                                                                                                    | OK Cancel                                                                                                    |
|                                                                   | + com/cas/t/AW-LIVEFIRE-MARKUSRN Select a certificate Select a certificate to authenticate your Subject Mark Certificate information | + com/cas/t/AW-LIVEFIRE-MARKUSRN444/API/1.0/REST/landi Select a certificate Select a certificate to authenticate yourself to cas.vidmpreview.com Subject Issuer Mark markusheinraadgmail Certificate information |

- 2. Open a **browser** on your windows 10 desktop
  - Enter your custom Workspace ONE Access URL
  - On the **Select a certificate** window note the account of the certificate and select **OK**

| 😼 w10EXT01a - | w10EXT01a.euc        | livefire.com | - Remote Deskto       | p Connection       |            |           |   |
|---------------|----------------------|--------------|-----------------------|--------------------|------------|-----------|---|
| O Apps   VMw  | vare Intelligent Hub | × +          |                       |                    |            |           |   |
| × ← → œ       | aw-livefire-         | markusrn444. | widmpreview.com/      | catalog-portal/ui# | /apps      |           |   |
| <b>@</b>      | Favorites            | Apps         | People Fo             | r You Supp         | port       |           |   |
|               |                      | _            |                       |                    |            |           |   |
|               | Q Search             | n Apps       |                       |                    |            |           |   |
|               |                      |              | New App               | s All Apps         | Categ      | ories 🗸   |   |
|               |                      |              |                       |                    |            |           |   |
| New A         | Apps                 |              |                       |                    |            |           |   |
| <b>1</b>      |                      |              |                       |                    |            |           |   |
|               | 8                    |              |                       |                    | 2          |           |   |
|               |                      |              | C                     | 2                  |            | -         |   |
|               | Calculator           | Inte         | ernet Explorer        | Pain               | t          | W10IP     |   |
| ₽ H           | orizon ••            | • 🖓 Hor      | rizon •••             | C Horizon          |            | - Horizon |   |
|               |                      |              |                       |                    |            |           |   |
| a.            | rearchitypha         |              |                       |                    |            |           |   |
|               | -                    | Net          | w Apps All            | Apps Ca            | tegories 🗸 |           |   |
|               |                      |              |                       |                    |            |           | × |
| New Apps      | Passv                | ord Re       | quest                 |                    |            |           |   |
|               | We need              | your passwor | rd to sign in to Cale | ulator.            |            |           |   |
|               | Passin               | au           |                       |                    |            |           |   |
| Calculator    |                      |              |                       |                    | Cancel     | Sign In   |   |
| Harizan       | 28                   | vizon        | ··· D Horiz           | on •••             | Horizon    |           |   |
|               |                      |              | MD                    |                    |            |           |   |
|               |                      |              |                       |                    |            |           |   |
| MD M          | ark Debio            |              |                       |                    |            |           |   |
|               |                      |              | _                     |                    |            |           |   |
| Account       |                      |              |                       |                    |            |           |   |
| Sign out      |                      |              |                       |                    |            |           |   |
|               |                      |              |                       |                    |            |           |   |
|               |                      |              |                       |                    |            |           |   |

- 3. On the Workspace ONE Intelligent Hub console,
  - Under Apps,
    - Select Calculator
- Notice we are getting a Password request.
  - We used a 3rd party Auth method to login to Workspace ONE Access. (In our session a Certificate based Auth method was used) Workspace ONE Access did not have the UPN it would have received from a password Auth method, to pass on to the Horizon Agent.
- Select Cancel to close the Password Request window
- In the top right-hand corner,
  - Select and right-click the User Icon ,
  - select Sign out
- Close your Browser
- Minimize your W10EXT01a.RDP session

We will now go and configure Horizon Enrollment Services, to be able to facilitate a Single Sign-On experience for 3rd Party Authentication methods

## Part 2. Installing a sub-ordinate CA and the Enrollment services

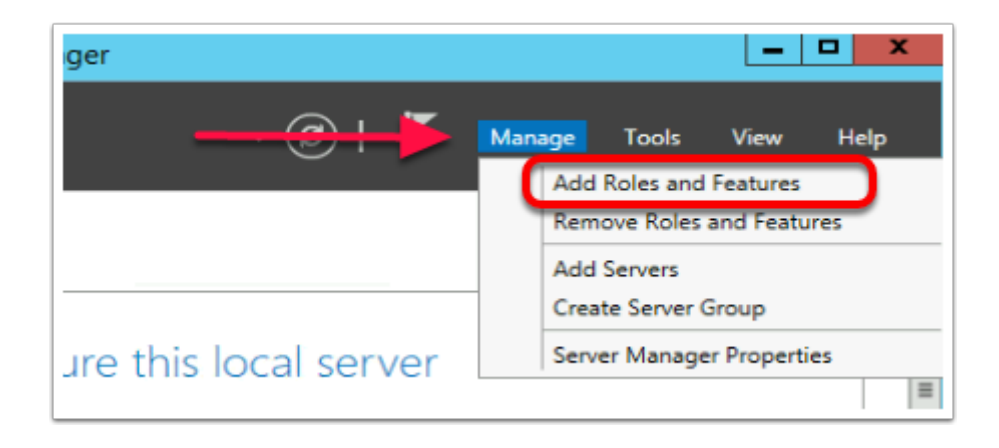

- 1. On your **ControlCenter** server
  - Open the **Remote Desktop** Folder
    - Launch the TrueSSO.RDP shortcut,
      - login as administrator@euc-livefire.com.
      - Use the password VMware1!
    - Server Manager should launch automatically on the **TRUESSO** Server, desktop interface
      - On the Server Manager Interface
        - Select Manage > Add Roles and Features

| )                                     | Add Roles and Features Wizard                                                                                                    |
|---------------------------------------|----------------------------------------------------------------------------------------------------|
| Before you begin                      | DESTINATION SERVER<br>TrueSSO.euc-livefine.com                                                                                                    |
| Before You Begin<br>Installation Type | This wizard helps you install roles, role services, or features. You determine which roles, role services, or<br>features to install based on the computing needs of your organization, such as sharing documents, or<br>hosting a website.                                                                                                    |
| Server Selection<br>Server Roles      | To remove roles, role services, or features:<br>Start the Remove Roles and Features Wizard                                                                                                    |
|                                       | Before you continue, verify that the following tasks have been completed:  The Administrator account has a strong password  Network settings, such as static IP addresses, are configured  The most current security updates from Windows Update are installed  If you must verify that any of the preceding prerequisites have been completed, close the wizard, complete the steps, and then run the wizard again. To continue, click Next. |
|                                       | Skip this page by default                                                                                                    |
|                                       | < Previous Next > Install Cancel                                                                                                    |

- 2. On the **Before you begin** window
  - Select Next

|                                       | Add Roles and Features Wizard                                                                                                    | - 0                                                |
|---------------------------------------|----------------------------------------------------------------------------------------------------|----------------------------------------------------|
| elect installation                    | on type                                                                                                    | DESTINATION SERVE<br>TrueSSO.euc-Invefre.co        |
| Before You Begin<br>Installation Type | Select the installation type. You can install roles and for<br>machine, or on an offline virtual hard disk (VHD).                                            | eatures on a running physical computer or virtue   |
| Server Selection<br>Server Roles      | Role-based or feature-based installation     Configure a single server by adding roles, role serv                                                            | ices, and features.                                |
|                                       | <ul> <li>Remote Desktop Services Installation<br/>Install required role services for Virtual Desktop Inf<br/>or session-based desktop deployment.</li> </ul> | frastructure (VDI) to create a virtual machine-bas |
|                                       |                                                                                                    |                                                    |
|                                       |                                                                                                    |                                                    |
|                                       |                                                                                                    |                                                    |
|                                       |                                                                                                    |                                                    |
|                                       |                                                                                                    |                                                    |
|                                       | < Previous                                                                                                    | Next > Install Cancel                              |

- 3. On the Select installation type window,
  - Ensure the radio button in front of Role-based or feature-based installation is selected
  - Select Next

| elect destinati   | DD Server TruessOwic-Ive                                                                                                    | SERVE<br>fre.co |
|-------------------|----------------------------------------------------------------------------------------------------|-----------------|
| Before You Begin  | Select a server or a virtual hard disk on which to install roles and features.                                                                                                    |                 |
| Installation Type | Select a server from the server pool                                                                                                    |                 |
| Server Selection  | Select a virtual hard disk                                                                                                    |                 |
| Server Roles      | Server Pool                                                                                                    |                 |
| Features          | Etter.                                                                                                    |                 |
|                   | ringi                                                                                                    | _               |
|                   | Name IP Address Operating System                                                                                                    |                 |
|                   | TrueSSO,euc-livefire.com 192.168.110.81 Microsoft Windows Server 2012 R2 Datacenter                                                                                                    |                 |
|                   | 1 Computer(s) found                                                                                                    |                 |
|                   | This page shows servers that are running Windows Server 2012, and that have been added by us<br>Add Servers command in Server Manager. Offline servers and newly-added servers from which o<br>collection is still incomplete are not shown. | sing t<br>data  |

- 4. On Select destination server window (accept the defaults)
  - Select Next

| select server ro                                                                                                    | les                                                                                                    |
|----------------------------------------------------------------------------------------------------|----------------------------------------------------------------------------------------------------|
| Before You Begin                                                                                                    | Select one or more roles to install on the selected server.                                                                                                    |
| Installation Type                                                                                                    | Roles                                                                                                    |
| Server Selection                                                                                                    | Active Directory Certificate Services                                                                                                    |
| Server Roles                                                                                                    | Active Directory Domain Services                                                                                                    |
| Features                                                                                                    | Active Directory Federation Services                                                                                                    |
|                                                                                                    | Active Directory Lightweight Directory Services                                                                                                    |
|                                                                                                    | Active Directory Rights Management Services                                                                                                    |
| Add Roles an                                                                                                    | d Features Wizard                                                                                                    |
| Add features that are now                                                                                                    | ired for Active Directory                                                                                                    |
| Certificate Services?                                                                                                    | and for Active Directory                                                                                                    |
| The following tools are required                                                                                                    | to manage this feature, but do not                                                                                                    |
| have to be installed on the same                                                                                                    | server.                                                                                                    |
| A Remote Server Administrati                                                                                                    | on Tools                                                                                                    |
| <ul> <li>Role Administration Too</li> </ul>                                                                                                 | ls                                                                                                    |
| Active Directory Certi     Teels) Certification                                                                                             | ficate Services Tools                                                                                                    |
| (roots) certificatio                                                                                                    | in Accounty management roots                                                                                                    |
|                                                                                                    |                                                                                                    |
|                                                                                                    |                                                                                                    |
|                                                                                                    |                                                                                                    |
| <ul> <li>Include management tools (</li> </ul>                                                                                              | if applicable)                                                                                                    |
|                                                                                                    |                                                                                                    |
|                                                                                                    | Add Eastware Cased                                                                                                    |
|                                                                                                    | Add Features Cancel                                                                                                    |
|                                                                                                    | Add Features Cancel                                                                                                    |
|                                                                                                    | Add Features Cancel                                                                                                    |
|                                                                                                    | Add Features Cancel                                                                                                    |
| Before You Begin                                                                                                    | Add Features Cancel Select one or more roles to install on the selected server.                                                                                                    |
| Before You Begin<br>Installation Type                                                                                                    | Add Features Cancel Select one or more roles to install on the selected server. Roles                                                                                                    |
| Before You Begin<br>Installation Type<br>Server Selection                                                                                   | Add Features Cancel Select one or more roles to install on the selected server. Roles Concerning Descharge Contribution Services                                                                                                    |
| Before You Begin<br>Installation Type<br>Server Selection<br>Server Roles                                                                   | Add Features Cancel Select one or more roles to install on the selected server. Roles Roles Active Directory Contificate Services Active Directory Contificate Services                                                                                                    |
| Before You Begin<br>Installation Type<br>Server Selection<br>Server Roles<br>Features                                                       | Add Features Cancel Select one or more roles to install on the selected server. Roles                                                                                                    |
| Before You Begin<br>Installation Type<br>Server Selection<br>Server Roles<br>Features<br>AD CS                                              | Add Features     Cancel       Select one or more roles to install on the selected server.       Roles       Chrise Directory Centificate Services       Active Directory Federation Services       Active Directory Federation Services       Active Directory Federation Services                                                                                                    |
| Before You Begin<br>Installation Type<br>Server Selection<br>Server Roles<br>Reatures<br>AD CS                                              | Add Features     Cancel       Select one or more roles to install on the selected server.       Roles       Chice Directory Centificate Services       Active Directory Federation Services       Active Directory Federation Services       Active Directory Linkhaudidh Directore Sanitar                                                                                                    |
| Before You Begin<br>Installation Type<br>Server Selection<br>Server Roles<br>Features<br>AD CS<br>IAccess Services                          | Add Features Cancel Select one or more roles to install on the selected server. Roles           Chiles Directory Centificate Services           Active Directory Centificate Services           Active Directory Centificate Services           Active Directory Centification Services           Active Directory Centification Services           Active Directory Centification Services           Active Directory Centification Services |
| Before You Begin<br>Installation Type<br>Server Selection<br>Server Roles<br>Features<br>AD CS<br>J Access Services<br>4 Services           | Add Features     Cancel       Select one or more roles to install on the selected server.       Roles       Other Directory Cettificate Service:       Active Directory Cettificate Service:       Active Directory Cettificate Service:       Active Directory Cettificate Service:       Active Directory Cettificate Service:       Active Directory Cettificate Service:                                                                  |
| Before You Begin<br>Installation Type<br>Server Selection<br>Server Rolos<br>Features<br>AD CS<br>Acces Services<br>Services                | Add Features     Cancel       Select one or more roles to install on the selected server.       Roles       Active Directory Certificate Services       Active Directory Pederation Services       Active Directory Federation Services       Active Directory Federation Services                                                                                                    |
| Before You Begin<br>Installation Type<br>Server Selection<br>Server Rokes<br>Peatures<br>AD CS<br>IAccess Services<br>d Services            | Add Features Cancel Select one or more roles to install on the selected server. Roles                                                                                                    |
| Before You Begin<br>Installation Type<br>Server Selection<br>Server Roles<br>Pathues<br>AD CS<br>IAccess Services<br>d Services<br>services | Add Features Cancel Select one or more roles to install on the selected server. Roles Control Directory Contificate Service Active Directory Contificate Service Active Director Planation Services Active Director Linkhusicher Directory Cancier                                                                                                    |

- 5. On the **Select server roles** window,
  - Select the check box in front of Active Directory Certificate Services,
  - When prompted for the Add Features window, select Add Features box,
  - then select Next

| elect features                                                                                                    |                                                                          | DESTINATION SERVI<br>TrueSSO.euc-livefire.co                                                                                                    |
|----------------------------------------------------------------------------------------------------|--------------------------------------------------------------------------|----------------------------------------------------------------------------------------------------|
| Before You Begin<br>Installation Type<br>Server Selection<br>Server Roles<br>Features<br>AD CS<br>Role Services<br>Confirmation<br>Results | Select one or more features to install on the selected server.  Features | Description<br>.NET Framework 3.5 combines the<br>power of the .NET Framework 2.0<br>APIs with new technologies for<br>building applications that offer<br>appealing user interfaces, protect<br>your customers' personal identity<br>information, enable seamless and<br>secure communication, and provid<br>the ability to model a range of<br>business processes. |
|                                                                                                    | < III > Next                                                             | > Install Cancel                                                                                                    |

- 6. On the **Select features** window
  - Select Next

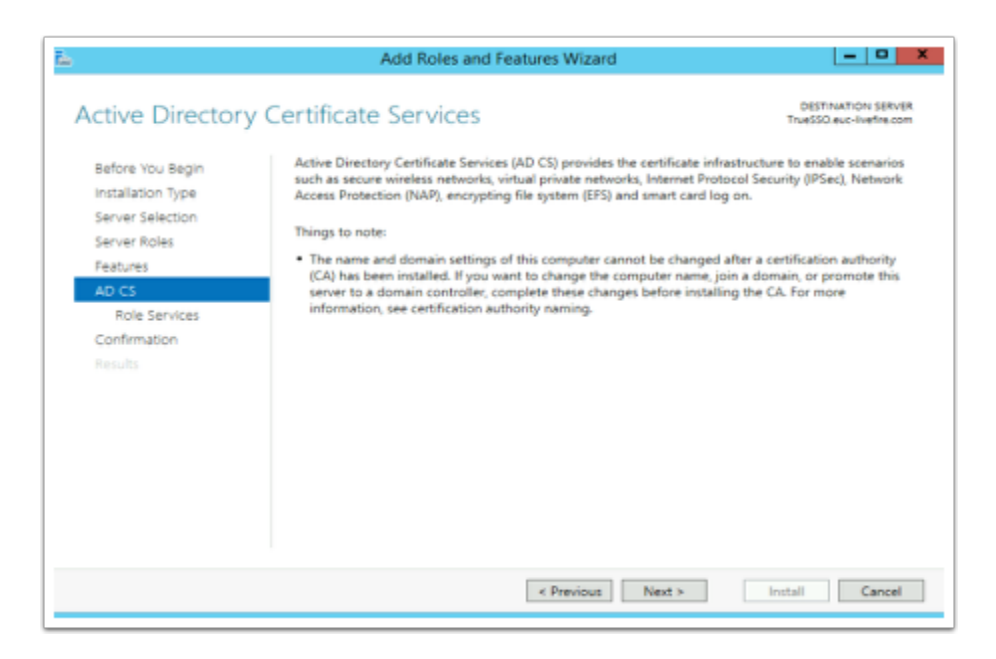

- 7. On the Active Directory Certificate Services window
  - Select Next

| 1                                                                                                 | Add Roles and Features Wizard                                                                                                    | _ <b>_</b> X                                                                                                    |
|---------------------------------------------------------------------------------------------------|----------------------------------------------------------------------------------------------------|----------------------------------------------------------------------------------------------------|
| Select role servi                                                                                 | ices                                                                                                    | DESTINATION SERVER<br>TrueSSO.euc-livefire.com                                                                                                  |
| Before You Begin<br>Installation Type                                                             | Select the role services to install for Active Directory Certif                                                                                                    | icate Services                                                                                                    |
| Server Selection<br>Server Roles<br>Features<br>AD CS<br>Role Services<br>Confirmation<br>Results | Certificate Enrollment Policy Web Service Certificate Enrollment Web Service Certificate Enrollment Web Enrollment Network Device Enrollment Service Online Responder | Certification Authority (CA) is used<br>to issue and manage certificates.<br>Multiple CAs can be linked to form a<br>public key infrastructure. |
|                                                                                                   | < Previous                                                                                                    | Next > Install Cancel                                                                                                    |

- 8. On the **Select role services** window
  - Select Next

| onfirm installa                              | tion selections                                                                                                    | TrueSSO.euc-liver                               | fre.cor        |
|----------------------------------------------|----------------------------------------------------------------------------------------------------|-------------------------------------------------|----------------|
| Before You Begin                             | To install the following roles, role services, or features on selected server, cl                                                                                                  | ick Install.                                    |                |
| Installation Type                            | Restart the destination server automatically if required                                                                                                    |                                                 |                |
| Server Selection<br>Server Roles<br>Features | Optional features (such as administration tools) might be displayed on this<br>been selected automatically. If you do not want to install these optional fea<br>their check boxes. | page because they hi<br>tures, click Previous t | ave<br>lo clea |
| AD CS                                        | Add Roles and Features Wizard                                                                                                    | ×                                               |                |
| Role Services<br>Confirmation<br>Results     | If a restart is required, this server restarts automatically, without additional notifications. Do you want to allow automatic restarts                                            | ?                                               |                |
|                                              | Export configuration settings<br>Specify an alternate source path                                                                                                    |                                                 |                |

- 9. On the **Confirm Installation selections** window,
  - Select the checkbox next to Restart the destination server automatically if required,
  - On the Add Roles and Features Wizard window
    - Select Yes
  - Select Install
  - You will have to wait a short while before moving on to step 10

| b .                    | Add Roles and Features Wizard                                                                                                    | - 0                                            |
|------------------------|----------------------------------------------------------------------------------------------------|------------------------------------------------|
| Installation pro       | gress                                                                                                    | DESTINATION SERVER<br>TrueSSO.euc-livefire.com |
|                        | View installation progress                                                                                                    |                                                |
| Installation Type      | Feature installation                                                                                                    |                                                |
|                        |                                                                                                    |                                                |
|                        | Configuration required. Installation succeeded on TruessOleuc-Invelire.com                                                                                                    | n.                                             |
|                        | Active Directory Certificate Services                                                                                                    |                                                |
| AD CS<br>Role Services | server<br>Configure Active Directory Certificate Services on the destination server                                                                                                    | estination                                     |
| Confirmation           | Castilland to the control of the control of the con |                                                |
| Results                | Remote Server Administration Tools<br>Role Administration Tools<br>Active Directory Certificate Services Tools<br>Certification Authority Management Tools                                                                                                    |                                                |
|                        | You can close this wizard without interrupting running tasks. View task pr<br>page again by clicking Notifications in the command bar, and then Task D<br>Export configuration settings                                                                                                    | ogress or open this<br>letails.                |
|                        | < Previous Next > CI                                                                                                    | Cancel                                         |

- 10. On the Installation progress page,
  - Select the Configure Active Directory Certificate Services on the destination server hyper-link

|                                                                     | AU CS Contiguration                                                                                                    |
|---------------------------------------------------------------------|----------------------------------------------------------------------------------------------------|
| Credentials                                                         | DESTINATION SERVER<br>TrueSSO.euc-livefire.com                                                                                                    |
| Credentials<br>Role Services<br>Confirmation<br>Progress<br>Results | Specify credentials to configure role services<br>To install the following role services you must belong to the local Administrators group:<br>Standalone certification authority<br>Certification Authority Web Enrollment<br>Online Responder<br>To install the following role services you must belong to the Enterprise Admins group:<br>Enterprise certification authority<br>Certificate Enrollment Policy Web Service<br>Certificate Enrollment Web Service<br>Network Device Enrollment Service<br>Credentials: EUC-LIVEFIRE\administrator Change |
|                                                                     | More about AD CS Server Roles                                                                                                    |
|                                                                     | < Previous Next > Configure Cancel                                                                                                    |

- 11. On the **Credentials** window
  - Select Next

| ole Services                                                                                                    | DESTINATION SERVER<br>TrueSSO.euc-livefire.com                                                                                                    |
|----------------------------------------------------------------------------------------------------|----------------------------------------------------------------------------------------------------|
| Credentials<br>Role Services<br>Setup Type<br>CA Type<br>Private Key<br>Cryptography<br>CA Name<br>Certificate Request<br>Certificate Request<br>Confirmation<br>Progress<br>Results | Select Role Services to configure  Certification Authority Certification Authority Web Enrollment Online Responder Network Device Enrollment Service Certificate Enrollment Web Service Certificate Enrollment Policy Web Service |
|                                                                                                    | More about AD CS Server Roles                                                                                                    |
|                                                                                                    | < Previous Next > Configure Cancel                                                                                                    |

#### 12. On the Role Services page,

Select the Certificate Authority checkbox

| otup Typo            | DESTINATION SERV                                                                                             |
|----------------------|----------------------------------------------------------------------------------------------------|
| etup Type            | TrueSSO.euc-livefire.o                                                                                       |
| Credentials          | Specify the setup type of the CA                                                                             |
| Role Services        |                                                                                                    |
| Setup Type           | Enterprise certification authorities (CAs) can use Active Directory Domain Services (AD DS) to               |
| CA Type              | simplify the management of certificates. Standalone CAs do not use AD DS to issue or manage<br>certificates. |
| Private Key          |                                                                                                    |
| Cryptography         | Enterprise CA<br>Enterprise CAs must be domain members and are twically online to issue certificates or      |
| CA Name              | certificate policies.                                                                                        |
| Certificate Request  | O Standaloge CA                                                                                              |
| Certificate Database | Standalone CAs can be members or a workgroup or domain. Standalone CAs do not require                        |
| Confirmation         | DS and can be used without a network connection (offline).                                                   |
|                      |                                                                                                    |
|                      |                                                                                                    |
|                      |                                                                                                    |
|                      |                                                                                                    |
|                      |                                                                                                    |
|                      | More about Setup Type                                                                                        |
|                      |                                                                                                    |

- 13. On the Specify the setup type of the CA window ,
  - Select the radio button next to Enterprise CA
  - Select Next

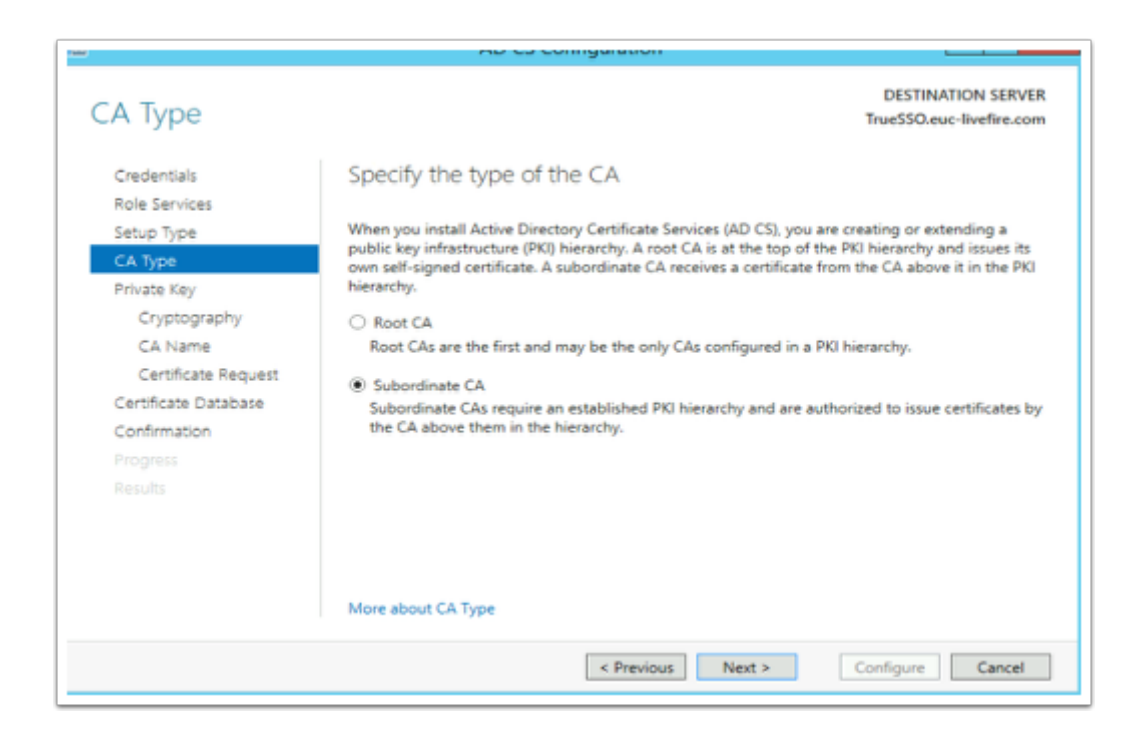

#### 14. On the **CA type** window

- Ensure the Subordinate CA radio button is selected,
- Select Next

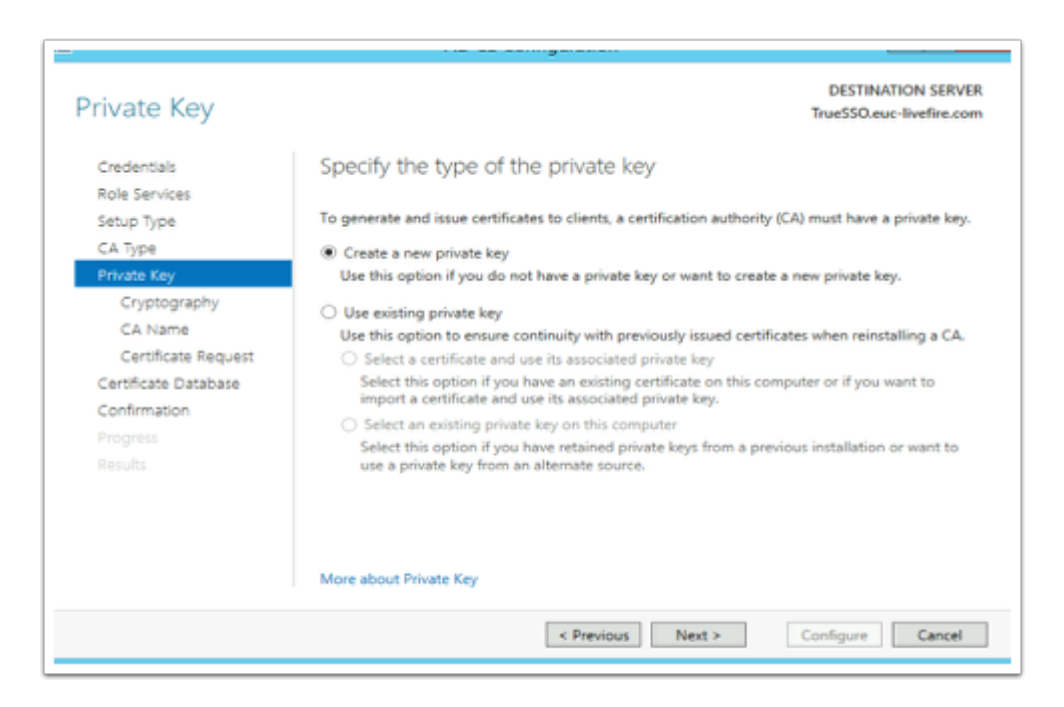

#### 15. On the Private Key window,

- Ensure the radio button next to Create a new private key is selected
- Select Next

| ryptography fo                                                                                                | or CA                                     |              | DESTINATIO<br>TrueSSO.euc-li | N SERVE |
|----------------------------------------------------------------------------------------------------|-------------------------------------------|--------------|------------------------------|---------|
| Credentials<br>Role Services                                                                                  | Specify the cryptographic options         |              | Key length:                  |         |
| Secop type                                                                                                    | #Microsoft Software Key Storage Provider  | -            | 2048                         |         |
| Cryptography<br>CA Name<br>Certificate Request<br>Certificate Database<br>Confirmation<br>Progress<br>Results | SHA256<br>SHA384<br>SHA512<br>SHA1<br>MD5 | s accessed b | by the CA.                   |         |
|                                                                                                    | More about Cryptography                   |              |                              |         |

- 16. On the Cryptography for CA window, validate the following is selected
  - Under Cryptographic Provider: RSA#Microsoft Software Key Storage Provider
    - Next to Key Length: 2048
    - Hash Algorithm: SHA256
  - Select Next

|                                                                                                 | AD CS Configuration                                                                                                    |
|-------------------------------------------------------------------------------------------------|----------------------------------------------------------------------------------------------------|
| CA Name                                                                                         | DESTINATION SERVER<br>TrueSSO.euc-livefire.com                                                                                                    |
| Credentials<br>Role Services<br>Setup Type<br>CA Type<br>Private Key<br>Cryptography<br>CA Name | Specify the name of the CA.<br>Type a common name to identify this certification authority (CA). This name is added to all<br>certificates issued by the CA. Distinguished name suffix values are automatically generated but can<br>be modified.<br>Common name for this CA:<br>euc-livefire-TRUESSO-CA |
| Certificate Request<br>Certificate Database<br>Confirmation<br>Progress<br>Results              | Distinguished name suffo:<br>DC=euc-livefire,DC=com<br>Preview of distinguished name:<br>CN=euc-livefire-TRUESSO-CA,DC=euc-livefire,DC=com                                                                                                    |
|                                                                                                 | More about CA Name  A Previous       Next >     Configure     Cancel                                                                                                    |

#### 17. On the **CA Name** window

• Observe the CA naming convention

Select Next

| <u>-</u>                                                                                                    | AD CS Computation                                                                                                    |                                                                  |
|----------------------------------------------------------------------------------------------------|----------------------------------------------------------------------------------------------------|------------------------------------------------------------------|
| Certificate Req                                                                                                    | uest                                                                                                    | DESTI<br>TrueSSC                                                 |
| Credentials<br>Role Services<br>Setup Type<br>CA Type<br>Private Key<br>Cryptography<br>CA Name                                                                                      | Request a certificate from parent CA<br>You require a certificate from a parent certification authoritistic entificate from an onlia<br>a file to submit to the parent CA.<br>Send a certificate request to a parent CA:<br>Select:<br>C A name                                                                                                    | y (CA) to allow this sub<br>ne CA or you can store               |
| Certificate Request<br>Select Certification Aut                                                                                                    | nority ? ×                                                                                                    |                                                                  |
| CA                                                                                                    | Computer<br>CA ControlCenter.euc-ivefre.com                                                                                                    |                                                                  |
| AD CS Configuration                                                                                                    | OK Cencel                                                                                                    | - • ×                                                            |
| Certificate Reque                                                                                                    | ist                                                                                                    | DESTINATION SERVER<br>TRUESSO.euc-livefire.com                   |
| Credentials<br>Role Services<br>Setup Type<br>Ca Type<br>Private Key<br>Cryptography<br>Ca Name<br>Certificate Beouts<br>Certificate Database<br>Confirmation<br>Progress<br>Peredia | Request a certificate from parent CA Tou repairs a certificate from a parent certification activity (2A) to allo the certificate. You can repeat certificate from a notifier CA or you fit is submitted bus parent CA. Sector Gamma Comparent activity of the certification of the certification of the certif | w this subordinate CA to<br>can store your request to<br>Select. |
|                                                                                                    | You must manually get a certificate back from the parent CA to m                                                                                                    | sake this CA operational.                                        |
|                                                                                                    | Vou must manually get a certificate back from the parent CA to m                                                                                                    | ake this CA operational.                                         |

18. On the Request a certificate from parent CA,

- Select the radio button next to Send a certificate request to a parent CA:
- In the Select box, select the radio button, next to CA name
- To the right of the **Parent CA** box click the **Select** button
  - In Search box, enter ControlCenter and select Check Names
- Select **OK** accept the Defaults
- Select Next

| A Database                                     |                                    | TrueSSO.euc-livefire.com |
|------------------------------------------------|------------------------------------|--------------------------|
| Credentials<br>Role Services<br>Seture Turne   | Specify the database locations     |                          |
| CA Type                                        | C:\Windows\system32\CertLog        |                          |
| Private Key                                    | Certificate database log location: |                          |
| Cryptography<br>CA Name<br>Certificate Request | C/\Windows\system32\CertLog        |                          |
| Certificate Database                           |                                    |                          |
| Confirmation                                   |                                    |                          |
|                                                |                                    |                          |
|                                                |                                    |                          |
|                                                | More about CA Database             |                          |

### 19. On the **CA Database** window,

• Select Next

| Credentials          | To configure the following roles                | , role services, or features, click Configure.              |
|----------------------|-------------------------------------------------|-------------------------------------------------------------|
| Role Services        | <ul> <li>Active Directory Certificat</li> </ul> | e Services                                                  |
| Setup Type           |                                                 |                                                             |
| CA Type              | Certification Authority                         | Enternine Schoolingte                                       |
| Private Key          | Contographic provider                           | RSA#Microsoft Software Key Storage Drouider                 |
| Cryptography         | Hash Algorithm:                                 | SHA256                                                      |
| CA Name              | Key Length:                                     | 2048                                                        |
| Certificate Request  | Allow Administrator Interaction                 | Disabled                                                    |
| Certificate Database | Certificate Validity Period:                    | Determined by the parent CA                                 |
| Confirmation         | Distinguished Name:                             | CN=euc-livefire-TRUESSO-CA,DC=euc-livefire,DC=com           |
| Confirmation         | Online Parent CA Information:                   | Controlcenter2.euc-livefire.com/euc-livefire-CONTROLCENTER2 |
|                      | Certificate Database Location                   | CA<br>C/Windows\system32\CertLop                            |
|                      | Certificate Database Log<br>Location:           | C?(Windows/system32)/CertLog                                |
|                      |                                                 |                                                             |

#### 20. On the **Confirmation** window

• Select Configure

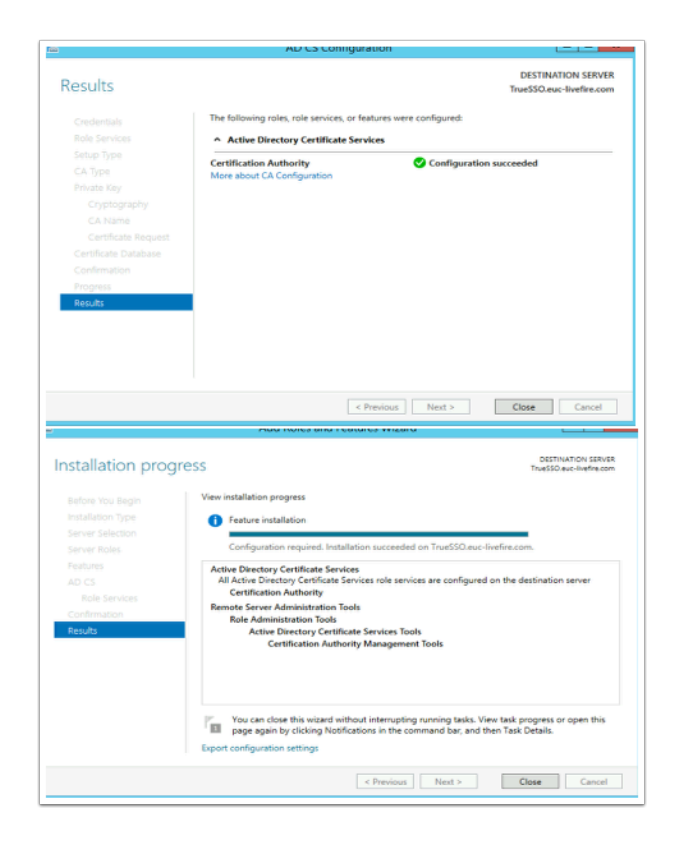

- 21. On the **Results** window
  - Select Close on the Installation progress window,
  - Select Close, again

## Part 3: Deploying and Configuring Horizon TRUE SSO

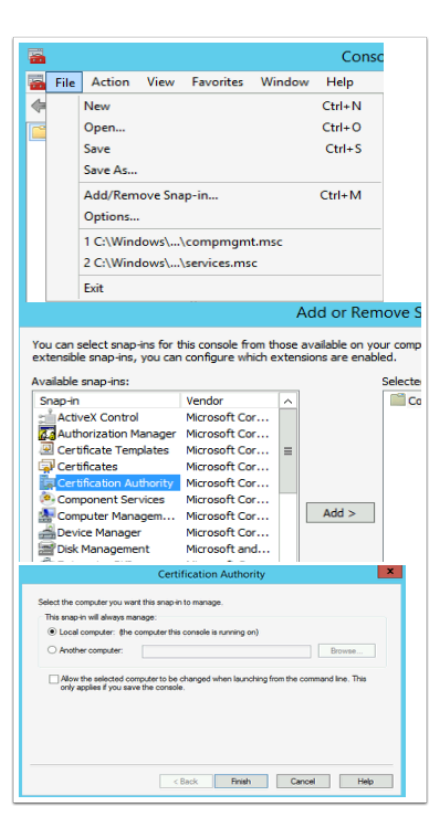

- 1. In this section we will create a certificate template for Horizon TRUESSO
  - On your TRUESSO server
  - Select **Start** > Run > type **mmc**
  - Select File > Add/Remove Snap-in...
  - Select the Certificate Authority services snap-in, select Add
  - Ensure the Local computer radio button is selected.
  - Select Finish
  - Select **OK** to close the **Snap-ins** window

| 🚡 Console1 - [Console Root\Certificat                                                                                                    | tion Authority (Le                                                                                                    |
|----------------------------------------------------------------------------------------------------|----------------------------------------------------------------------------------------------------|
| File Action View Favorites Window                                                                                                    | / Help                                                                                                    |
| Console Root  Certification Authority (Local)  Certificates  Revoked Certificates  Second Requests  Failed Requests  Certificate Templates  New View New Window f New Taskpad V Refresh | Name<br>Directory Ema<br>Domain Cont<br>Kerberos Auth<br>EFS Recovery<br>Basic EFS<br>Domain Cont<br>h<br>h<br>rom Here |

- 2. Expand the **euc-livefire-TRUESSO-CA i**nventory
  - Select Certificate Templates,
  - Right-click and select Manage

| Certificate Templates Console                                                                                                    |                              |              |
|----------------------------------------------------------------------------------------------------|------------------------------|--------------|
| File Action View Help                                                                                                    |                              |              |
| 🗢 🏟 💼 🙆 💼                                                                                                    |                              |              |
| Certificate Templates (Controlce                                                                                                    | Template Display Name        | Schem ^      |
|                                                                                                    | Rev Recovery Agent           | 2            |
|                                                                                                    | I NSX                        | 2            |
|                                                                                                    | OCSP Response Signing        | 3            |
|                                                                                                    | RAS and IAS Server           | 2            |
|                                                                                                    | Root Certification Authority | 1            |
|                                                                                                    | The ster (Offine request)    | 1            |
|                                                                                                    | 🗷 Smartcard Logon            | 1            |
|                                                                                                    | a Smartcaru Oser             | 1            |
|                                                                                                    | Representation Authority     | 1            |
|                                                                                                    | R Trust List Signing         | 1            |
|                                                                                                    | 🖳 User                       | 1            |
|                                                                                                    | 🗷 User Signature Only        | 1            |
|                                                                                                    | R VMware Certificate         | 2            |
|                                                                                                    | Rev VMware-SSL               | 2            |
|                                                                                                    | Reb Server                   | 1            |
|                                                                                                    | Workstation Authentication   | 2            |
|                                                                                                    |                              | ~            |
| < >                                                                                                    | <                            | >            |
| a contra de la contra de la c | and the second second second | 10 //CA.3 01 |

- 3. In the **Certificate Template** Console
  - Select the Smartcard Logon template

| Certificate Templates Console    |                                                              |             |
|----------------------------------|--------------------------------------------------------------|-------------|
| File Action View Help            |                                                              |             |
| (= =) 📰 🖾 🖬 🖬                    |                                                              |             |
| Certificate Templates (Controlce | Template Display Name                                        | Sch         |
|                                  | 🖳 Key Recovery Agent                                         | 2           |
|                                  | R NSX                                                        | 2           |
|                                  | OCSP Response Signing                                        | 3           |
|                                  | RAS and IAS Server                                           | 2           |
|                                  | Root Certification Authority                                 | 1           |
|                                  | Router (Offline request)                                     | 1           |
|                                  | Sr Duplicate Template                                        | 1<br>1      |
| <b>u</b>                         | P SI All Toslo                                               | 1           |
|                                  | Properties                                                   | 1<br>1      |
|                                  | U     Help     Invite Certificate                            | 1<br>2      |
|                                  |                                                              |             |
|                                  | R VMware-SSL                                                 | 2           |
|                                  | - WMware-SSL<br>- Web Server                                 | 2<br>1      |
|                                  | 교 VMware-SSL<br>교 Web Server<br>교 Workstation Authentication | 2<br>1<br>2 |

- 4. Right-click the Smartcard Logon template
  - Select Duplicate Template

| Properties of New Template                                                                                                    | × |
|----------------------------------------------------------------------------------------------------|---|
| Schiert Name Center Jesuance Requirements                                                                                                    |   |
| Supercenter Estanciana Casultu                                                                                                    |   |
| Superseded remplates Extensions Security                                                                                                    | _ |
| Compatibility General Request Handling Cryptography Key Attestation                                                                                                    | n |
| The template options available are based on the earliest operating system<br>versions set in Compatibility Settings.                                                                                                    |   |
| Show resulting changes                                                                                                    |   |
| Compatibility Settings                                                                                                    |   |
| Certification Authority                                                                                                    |   |
| Windows Server 2012 R2 V                                                                                                    |   |
| Certificate recipient                                                                                                    |   |
| Windows 8.1 / Windows Server 2012 R: V                                                                                                    |   |
| These settings may not prevent earlier operating systems from using this<br>template.                                                                                                    |   |
| These settings may not prevent earlier operating systems from using this template.                                                                                                    |   |
| These settings may not prevent earlier operating systems from using this template.                                                                                                    |   |
| These settings may not prevent earlier operating systems from using this template.           OK         Cancel         Apply         Help           International template         Mark 100 pages at at at at at at at at at at at at at                                                                                                    |   |
| These settings may not prevent earlier operating systems from using this template. OK Cancel Apply Help Fearman International Concelstance of the Many settings                                                                                                    |   |
| These settings may not prevent earlier operating systems from using this template.           OK         Cancel         Apply         Help           Network wave request to set of the set of the set.         Methods         Help                                                                                                    |   |
| These settings may not prevent earlier operating systems from using this template.           OK         Cancel         Apply         Help           International international internationa |   |
| These settings may not prevent earlier operating systems from using this template.                                                                                                    |   |
| These settings may not prevent earlier operating systems from using this template.                                                                                                    |   |
| These settings may not prevent earlier operating systems from using this template.                                                                                                    |   |
| These settings may not prevent earlier operating systems from using this template.                                                                                                    |   |
| These settings may not prevent earlier operating systems from using this template.                                                                                                    |   |
| These settings may not prevent earlier operating systems from using this template.                                                                                                    |   |
| These settings may not prevent earlier operating systems from using this template.                                                                                                    |   |
| These settings may not prevent earlier operating systems from using this template.                                                                                                    |   |
| These settings may not prevent earlier operating systems from using this template.                                                                                                    |   |
| These settings may not prevent earlier operating systems from using this template.                                                                                                    |   |

- 5. In the **Properties of New Template** window in the **Compatibility** tab under **Certificate Authority** 
  - Change from Windows 2003 to Windows 2012 R2

- When prompted for the **Resulting changes** window select **OK**.
- Under Certificate recipient change Windows XP / Server 2003 to Windows 8.1 / Server 2012 R2
  - When prompted for the **Resulting changes** window select **OK**.

|                                                        | Prop                                       | perties                                     | of New                                         | Template                                                       | ×                                       |  |  |
|--------------------------------------------------------|--------------------------------------------|---------------------------------------------|------------------------------------------------|----------------------------------------------------------------|-----------------------------------------|--|--|
| Subject N                                              | lame                                       | Ser                                         | ver                                            | Issuance                                                       | Requirements                            |  |  |
| Supersec                                               | ded Templa                                 | tes                                         | Exte                                           | nsions                                                         | Security                                |  |  |
| Compatibility                                          | General                                    | Request                                     | Handling                                       | Cryptography                                                   | Key Attestation                         |  |  |
| Template dis<br>TrueSSO Te                             | Template display name:<br>TrueSSO Template |                                             |                                                |                                                                |                                         |  |  |
| Template na<br>TrueSSOTe                               | me:<br>mplate                              |                                             |                                                |                                                                |                                         |  |  |
| Validity perio                                         | d:<br>ıns 🗸                                | ]                                           | Renewa<br>0                                    | l period:<br>hours v                                           |                                         |  |  |
| Publish c Do no Direct                                 | ertificate in<br>ot automatic<br>ory       | Active Di<br>ally reenro                    | rectory<br>oll if a dupli                      | cate certificate                                               | exists in Active                        |  |  |
|                                                        |                                            | Castifi                                     |                                                |                                                                |                                         |  |  |
| The renewal per<br>automatically se<br>To change the r | iod (6 week<br>et the renew<br>enewal or v | s) is larger<br>al period t<br>alidity peri | than the maxim<br>o the maxim<br>od to a diffe | piates<br>minum allowe<br>num allowed (0<br>rrent value, clici | d. To<br>hours), click OK.<br>k Cancel. |  |  |
|                                                        |                                            |                                             |                                                | ОК                                                             | Cancel                                  |  |  |

- 6. Select the General tab,
  - Under Template display name: type TrueSSO Template,
    - You will notice **Template name** gets filled in automatically **Do NOT edit the Template name**. Leave as is in the screenshot
  - Under Validity period change the period from 1 years to 1 hours
    - When prompted by the Certificate Templates Box select OK
  - The Renewal period will automatically change from 6 weeks to 0 hours

| Subject 1                                                                                                    | Vame                                                                                                    | Ser                                                                                                    | ver                                                                | Issuance R                                  | equirements                      |
|----------------------------------------------------------------------------------------------------|----------------------------------------------------------------------------------------------------|----------------------------------------------------------------------------------------------------|--------------------------------------------------------------------|---------------------------------------------|----------------------------------|
| Superse                                                                                                    | ded Templa                                                                                                    | ates                                                                                                    | Ede                                                                | insions                                     | Security                         |
| Compatibility                                                                                                | General                                                                                                    | Request                                                                                                    | Handling                                                           | Cryptography                                | Key Attestation                  |
| Purpose:                                                                                                    | Signa                                                                                                    | ture and s                                                                                                    | martcard lo                                                        | gon                                         | ~                                |
|                                                                                                    | De                                                                                                    | lete revok                                                                                                    | ed or expin                                                        | ed certificates (d                          | lo not archive)                  |
|                                                                                                    | line                                                                                                    | lude symm                                                                                                    | etric algori                                                       | thms allowed by                             | the subject                      |
|                                                                                                    | Arc                                                                                                    | hive subje                                                                                                    | ct's encryp                                                        | tion private key                            |                                  |
|                                                                                                    |                                                                                                    |                                                                                                    |                                                                    |                                             |                                  |
|                                                                                                    |                                                                                                    |                                                                                                    |                                                                    |                                             |                                  |
|                                                                                                    |                                                                                                    |                                                                                                    |                                                                    |                                             |                                  |
| Allow priv                                                                                                   | vate keyto                                                                                                    | be exporte                                                                                                    | ed                                                                 |                                             |                                  |
| Allow priv                                                                                                   | vate key to<br>with the sam                                                                                            | be exporte                                                                                                    | ed                                                                 |                                             |                                  |
| Allow prin                                                                                                   | vate key to<br>with the sam<br>natic renew<br>cannot be                                                                | be exporte<br>ne key<br>val of smar<br>created                                                                | ed<br>t card certi                                                 | ficates, use the                            | existing key if a                |
| Allow prin<br>Renew v<br>For autor<br>new key<br>Do the follow<br>associated v                               | vate key to<br>with the sam<br>matic renew<br>cannot be<br>ving when t<br>with this cer                                | be exporte<br>ne key<br>val of smar<br>created<br>the subject<br>tificate is u                                | ed<br>t card certi<br>t is enrolled<br>used:                       | ficates, use the                            | existing key if a<br>private key |
| Allow prin<br>Renew v<br>For autor<br>new key<br>Do the follow<br>associated v<br>Enroll sul                 | vate key to<br>with the sam<br>matic renew<br>cannot be<br>ving when t<br>with this cer<br>bject without               | be exporte<br>ne key<br>val of smar<br>created<br>the subject<br>thicate is u<br>ut requiring                 | ed<br>t card certi<br>t is enroller<br>ised:<br>) any user i       | ficates, use the<br>d and when the j        | existing key if a<br>private key |
| Allow priv<br>Renew v<br>For autor<br>new key<br>Do the follow<br>associated v<br>Enroll sul<br>@ Prompt til | vate key to<br>with the sam<br>matic renew<br>cannot be<br>wing when t<br>with this cer<br>bject withou<br>he user dur | be exporte<br>ne key<br>val of smar<br>created<br>the subject<br>tificate is u<br>ut requiring<br>ing enrollm | ed<br>t card certi<br>t is enrolled<br>sed:<br>) any user i<br>ent | ficates, use the<br>d and when the<br>input | existing key if a<br>private key |

- 7. Select the **Request Handling** tab change the following next to :-
  - Purpose: change: Signature and encryption to Signature and smartcard logon.
  - Select the checkbox in front of Allow private key to be exported
  - Select the checkbox in front of For automatic renewal of smartcard certificates, use the existing key if a new key cannot be created
  - Select the radio button in front of Prompt the user during enrollment

| Prop                                         | erties of N           | lew Templa                           | ite              | ×    |  |
|----------------------------------------------|-----------------------|--------------------------------------|------------------|------|--|
| Subject Name                                 | Server                | leeuar                               | nce Requirements |      |  |
| Superseded Template                          | es                    | Extensions                           | Security         |      |  |
| Compatibility General                        | Request Hand          | fling Cryptogra                      | aphy Key Attesta | tion |  |
| Provider Category:                           | Key Stora             | ge Provider                          |                  | ~    |  |
| Algorithm name:                              | Algorithm name: RSA v |                                      |                  |      |  |
| Minimum key size:                            | 2048                  |                                      |                  |      |  |
| Requests can use an     Requests must use or | ne of the follow      | allable on the su<br>wing providers: | bject's computer |      |  |
| Providers:                                   | What's Th             | nis?                                 |                  |      |  |
| Microsoft Software Ke                        | ay Storage Pro        | wider                                |                  |      |  |
| Request hash:                                | SHA256                |                                      |                  | v    |  |
| 🗌 Use altemate signatu                       | re format             |                                      |                  |      |  |
| ОК                                           | Cano                  | el App                               | Ny Help          |      |  |

- 8. Select the **Cryptography** tab change the following next to :-
  - Provider Category: Key Storage Provider
  - Minimum key size: 2048
  - Request hash: SHA256

|                                                                                                    | Pro       | perties | of New   | Template     | ×               |  |
|----------------------------------------------------------------------------------------------------|-----------|---------|----------|--------------|-----------------|--|
| Compatibility                                                                                                    | General   | Request | Handling | Cryptography | Key Attestation |  |
| Supersec                                                                                                    | ed Templa | stes    | Ede      | msions       | Security        |  |
| Subject N                                                                                                    | lame      | Sen     | ver      | Issuance R   | equirements     |  |
| Do not store certificates and requests in the CA database     Do not include revocation information in issued certificates |           |         |          |              |                 |  |
| [                                                                                                    | ОК        |         | Cancel   | Apply        | Help            |  |

9. Select the **Server** tab,

- Select the checkbox in front of Do not store certificates and requests in the CA database
  - You will notice that **Do not include revocation information in issued certificates** is selected automatically.
- Uncheck the check box next to Do not include revocation information in issued certificates

| General              | Compatibility               | Request          | Handling        | Crypto   | graphy    | Key      | Attest | ation |
|----------------------|-----------------------------|------------------|-----------------|----------|-----------|----------|--------|-------|
| Super                | seded Template              | s                | Extensions      |          | Security  |          | Serv   | er    |
|                      | Subject Name                |                  |                 | ssuanc   | e Requir  | ement    | s      |       |
| Require              | the following fo            | r enrollme       | nt:             |          |           |          |        |       |
|                      | certificate manag           | ger approv       | val             |          |           |          |        |       |
| 🗹 This               | number of auth              | orized sig       | natures:        | 1        |           |          |        |       |
| I.                   |                             |                  |                 |          |           |          |        |       |
| пу                   | ou require more             | than one         | sgnature, a     | sutoenn  | olment is | not al   | lowed  |       |
| Pol                  | cy type required            | in signatu       | ure:            |          |           |          |        | -     |
| Ap                   | plication policy            |                  |                 |          |           |          |        | ~     |
| App                  | lication policy:            |                  |                 |          |           |          |        |       |
| Ce                   | rtricate Heques             | t Agent          |                 |          |           |          |        | ~     |
| 13:51                | Jance policies:             |                  |                 |          | -         |          |        | -     |
|                      |                             |                  |                 |          |           | Pi       | od     |       |
|                      |                             |                  |                 |          |           | Re       | move   |       |
|                      |                             |                  |                 |          | _         |          |        |       |
| Require              | e the following fo          | r reenrolin      | nent:           |          |           |          |        |       |
| ⊖ San                | e criteria as for           | enrollment       | t               |          |           |          |        |       |
| Vali                 | d existing certific         | ate              |                 |          |           |          |        |       |
|                      | Allow key based             | renewal          | (7)             |          |           |          |        |       |
|                      | quires subject inf<br>uest. | formation (      | to be provid    | led with | in the ce | rtificat | e      |       |
| Rea                  |                             |                  |                 |          |           |          |        |       |
| Rei<br>reg<br>*Contr | ol is disabled due          | e to <u>comp</u> | atibility setti | ngs.     |           |          |        |       |

- 10. Select the Issuance Requirements tab, configure the following:
  - Select the checkbox : This number of authorized signatures and change the value to 1 in the box
  - Under Policy type required in signature
    - Ensure the **Application policy** is selected (default config)
  - Under Application Policy
    - Select Certificate Request Agent from the dropdown
  - Under the Require the following for reenrollment
    - Select the Valid existing certificate radio button

| Group or user names:<br>Authenticated Users<br>Commistrator (administrator@euc-livefire.com)<br>Commin Admins (EUC-LIVEFIRE\Domain Admins)<br>Comming Admins (EUC-LIVEFIRE\Enterprise Admins)                                                                                                    |       |
|----------------------------------------------------------------------------------------------------|-------|
| Add Remove                                                                                                    |       |
| Parmiseione for Arthantinstad Lleare Allow Danie<br>Select Users, Computers, Service Accounts, or Groups                                                                                                    | ×     |
| Select this object type:<br>Users, Groups, or Built in security principals<br>From this location:                                                                                                    |       |
|                                                                                                    | _     |
| Object Types                                                                                                    | ×     |
| Select the types of objects you want to find.                                                                                                    |       |
| Object types:                                                                                                    |       |
| Image: Service Accounts         Image: Service Accounts         Image: Service Accounts |       |
|                                                                                                    |       |
|                                                                                                    |       |
|                                                                                                    |       |
| ОК С                                                                                                    | ancel |

- 11. On the **Security** tab in the **Group or user names:** area
  - Select Add
    - To the right of the **Select this object type:** box
      - Select the **Object types** button
      - Select the checkbox next to Computers,
      - Select OK

| Select Users, Computers, Service Accounts, or Group       | ps | ×            |
|-----------------------------------------------------------|----|--------------|
| Select this object type:                                  |    |              |
| Users, Computers, Groups, or Built-in security principals |    | Object Types |
| From this location:                                       |    | 1            |
| euc-livefire.com                                          |    | Locations    |
| Enter the object names to select (examples):              |    |              |
| TRUESSO                                                   |    | Check Names  |
|                                                           |    |              |
|                                                           |    |              |
| Advanced                                                  | ОК | Cancel       |

- 12. In the Enter the object names area
  - Type Truesso
  - To the right select Check Names
  - Select OK

| eneral                                              | Compatibility                                                             | Request                                         | t Handling                                           | Cry                              | ptography                  | Key Attestatio |
|-----------------------------------------------------|---------------------------------------------------------------------------|-------------------------------------------------|------------------------------------------------------|----------------------------------|----------------------------|----------------|
| -                                                   | Subject Name                                                              |                                                 |                                                      | Issua                            | ance Requir                | rements        |
| Super                                               | seded Template                                                            | S                                               | Extensions                                           |                                  | Security                   | Server         |
| Group o                                             | or user names:                                                            |                                                 |                                                      |                                  |                            |                |
| Ad<br>Co<br>En<br>TF                                | lministrator (adm<br>omain Admins (E<br>iterprise Admins<br>RUESSO (EUC-I | inistrator@<br>UC-LIVEF<br>(EUC-LIV<br>LIVEFIRE | ₽euc-livefin<br>FIRE\Doma<br>/EFIRE\Ent<br>/\TRUESS0 | e.cor<br>in Ad<br>erpris<br>0\$) | n)<br>dmins)<br>se Admins) |                |
|                                                     |                                                                           |                                                 |                                                      | A                                | dd                         | Remove         |
| Parmier                                             | ione for TRUES                                                            | 50                                              |                                                      |                                  | Allow                      | Denv           |
| Permiss                                             | ions for TRUES                                                            | SO                                              |                                                      |                                  | Allow                      | Deny           |
| Permiss<br>Full C                                   | ions for TRUES<br>Control                                                 | SO                                              |                                                      |                                  | Allow                      | Deny           |
| Permiss<br>Full C<br>Read                           | ions for TRUES<br>Control<br>1                                            | SO                                              |                                                      |                                  |                            | Deny           |
| Permiss<br>Full C<br>Read<br>Write<br>Enrol         | ions for TRUES<br>Control<br>1<br>1                                       | SO                                              |                                                      |                                  |                            | Deny           |
| Permiss<br>Full C<br>Read<br>Write<br>Enrol<br>Auto | ions for TRUES<br>Control<br>d<br>e<br>enroll                             | SO                                              |                                                      |                                  | Allow                      | Deny           |

- 13. For the **Permissions for TRUESSO** 
  - Select the Security tab
  - Select the **Read** and **Enroll checkboxes**
  - Select OK to close the TrueSSO Template Properties,

| Console1                                                                        | - [Console Root\Certification Au                                                                                                    | thority (Local)\euc-livefire-TRUESSO-CA\Certi                                                                                                    |
|---------------------------------------------------------------------------------|----------------------------------------------------------------------------------------------------|----------------------------------------------------------------------------------------------------|
| File Action                                                                     | n View Favorites Window Help                                                                                                    |                                                                                                    |
| († 📫 🖄 🖥                                                                        | T 🗟 🛃 👔                                                                                                    |                                                                                                    |
| Console Roo<br>Certifica<br>Certifica<br>R<br>R<br>Is<br>Is<br>P<br>P<br>F<br>F | ot<br>tion Authority (Local)<br>livefire-TRUESSO-CA<br>levoked Certificates<br>sued Certificates<br>lending Requests<br>ailed Requests<br>iertificate. Tomolotes<br>Manage<br>New<br>View<br>New Window from Here<br>New Taskpad View<br>Refresh<br>Export List<br>Help | Name         Directory Email Replication         Domain Controller Authentication         EFS Recovery Agent         Basic EFS         Domain Controller         Web Server         Certificate Template to Issue         Subordinate Certification Authori         Administrator |
| Carble al R                                                                     | Contract Translation on this Contract                                                                                                    |                                                                                                    |
| chable additiona                                                                | Certificate Tempiates on this Certificati                                                                                                    | on Authority                                                                                                    |

14. Switch to the Certificate Authority Console

- Select and right-click the Certificate Templates container,
- Select New > Certificate Template to Issue

| ote: If a certificate template that was re<br>formation about this template has been<br>I of the certificate templates in the orga<br>or more information, see <u>Certificat</u> | cently created does not appear on this list, you may need to wait until<br>replicated to all domain controllers.<br>Inization may not be available to your CA.<br>e Template Concepts. |   |
|----------------------------------------------------------------------------------------------------|----------------------------------------------------------------------------------------------------|---|
| Name                                                                                                    | Intended Purpose                                                                                                    | ^ |
| RAS and IAS Server                                                                                                    | Client Authentication, Server Authentication                                                                                                    |   |
| Router (Offline request)                                                                                                    | Client Authentication                                                                                                    |   |
| Smartcard Logon                                                                                                    | Client Authentication, Smart Card Logon                                                                                                    |   |
| Smartcard User                                                                                                    | Secure Email, Client Authentication, Smart Card Logon                                                                                                    |   |
| 🖳 TrueSSO Template                                                                                                    | Smart Card Logon, Client Authentication                                                                                                    |   |
| 🖳 Trust List Signing                                                                                                    | Microsoft Trust List Signing                                                                                                    |   |
| 🖳 User Signature Only                                                                                                    | Secure Email, Client Authentication                                                                                                    |   |
| 🖳 VMware Certificate                                                                                                    | Server Authentication, Client Authentication                                                                                                    |   |
|                                                                                                    | Server Authentication, Client Authentication                                                                                                    |   |
| 🖳 VMware-SSL                                                                                                    |                                                                                                    |   |

#### 15. In the Enable Certificate Templates window,

- Select your TrueSSO Template
- Select OK

| Certificate Templates Console    |                        |                    |                |
|----------------------------------|------------------------|--------------------|----------------|
| File Action View Help            |                        |                    |                |
|                                  |                        |                    |                |
|                                  |                        |                    |                |
| Certificate Templates (Controlce | Template Display Nar   | me                 | Schema Version |
|                                  | 🗟 Directory Email Re   | plication          | 2              |
|                                  | Domain Controller      | r                  | 1              |
|                                  | Real Domain Controller | Authentication     | 2              |
|                                  | EFS Recovery Ager      | nt                 | 1              |
|                                  | Enrollment Agent       |                    | 1              |
|                                  | Enrollment Agent       | (Computer)         | 1              |
|                                  | R Exchange Enr         | Duplicate Template |                |
|                                  | Rechange Sign          | All Tasks          | >              |
|                                  | 🕮 Exchange Use         | Phil Turks         |                |
|                                  | 2 IPSec                | Properties         |                |
|                                  | IPSec (Offline         | Help               |                |
|                                  | Kerberos Auti          |                    |                |

- 16. Switch back to the **Certificate Templates** Console
  - Select and right-click the Enrollment Agent (computer) template
  - Select Properties

| Enrollme              | nt Agent (Comput                                                        | er) Properties                       | _                 | ~ ×              |
|-----------------------|-------------------------------------------------------------------------|--------------------------------------|-------------------|------------------|
| General               | Request Handling                                                        | Subject Name                         | Extensions        | Security         |
| Templa                | te display name:                                                        |                                      |                   |                  |
| Enrollm               | ent Agent (Compute                                                      | r)                                   |                   |                  |
| Minimur               | n Supported CAs: V                                                      | Vindows 2000                         |                   |                  |
| Templa                | te name:                                                                |                                      |                   |                  |
| Machin                | eEnrollmentAgent                                                        |                                      |                   |                  |
| Validity<br>2<br>Publ | years  years  lish certificate in Acti Do not automatically i Directory | Ve Directory<br>reenroll if a duplic | penod:<br>weeks ~ | exists in Active |
|                       | OK                                                                      | Cancel                               | Apply             | Help             |

### 17. In the Enrollment Agent Properties window

• Select the Security tab

| Enrollment Agent (Compute                                                                                                 | r) Properties                                | : |
|----------------------------------------------------------------------------------------------------|----------------------------------------------|---|
| General Request Handling Subject Nar<br>Group or user names:                                                              | me Extensions Security                       |   |
| Authenticated Users<br>Comain Admins (EUC-LIVEFIRE\Do<br>Enterprise Admins (EUC-LIVEFIRE\I<br>TRUESSO (EUC-LIVEFIRE\TRUES | main Admins)<br>Enterprise Admins)<br>SSO\$) |   |
|                                                                                                    | Add Remove                                   |   |
| Permissions for TRUESSO                                                                                                   | Allow Deny                                   |   |
| Full Control                                                                                                    |                                              |   |
| Read                                                                                                    |                                              |   |
| Write<br>Enroll                                                                                                    |                                              |   |
|                                                                                                    |                                              |   |
| For special permissions or advanced setti<br>Advanced.                                                                    | ngs, click Advanced                          |   |
| OK Cancel                                                                                                    | Apply Help                                   |   |

- 18. In the Enrollment Agent Properties window (Security Tab)
  - Select Add and add the TRUESSO Computer account
  - Ensure Read and Enroll permissions are selected

• Select **OK** to close the **Enrollment agent** properties

| Console1 - [Console Root\Certification Authorit                                                                                                    | ty (Local)\euc-livefire-TRUESSO-CA\Certificate                                                                                                    |
|----------------------------------------------------------------------------------------------------|----------------------------------------------------------------------------------------------------|
|                                                                                                    |                                                                                                    |
| Console Root  Console Root  Certification Authority (Local)  Certification Authority (Local)  Revoked Certificates  Pending Requests  Failed Requests  Certificates  New  New  New  New  New  New  New  N | Name     Actions       Image: Enrollment Agent (Computer)     Certification       Image: TrueSSO Template     Directory Email Replication       Image: Directory Email Replication     More       Image: Domain Controller Authentication     EFS Recovery Agent       Image: Directory Email Replication     EFS Recovery Agent       Image: Directory Email Replication     EFS Recovery Agent       Image: Directory Email Replication     EFS Recovery Agent       Image: Directory Email Replication     EFS Recovery Agent       Image: Directory Email Replication     EFS Recovery Agent       Image: Directory Email Replication     EFS Recovery Agent       Image: Directory Email Replication     EFS Recovery Agent       Image: Directory Email Replication     Efs Recovery Agent       Image: Directory Email Replication     Efs Recovery Agent       Image: Directory Email Replication     Efs Recovery Agent       Image: Directory Email Replication     Efs Recovery Agent       Image: Directory Email Replication     Efs Recovery Agent       Image: Directory Email Replication     Efs Recovery Agent       Image: Directory Email Replication     Efs Recovery Agent       Image: Directory Email Replication     Efs Recovery Agent       Image: Directory Email Replication     Efs Recovery Agent       Image: Directory Email Replication     Efs Recovery Agent |
| Enable additional Certificate Templates on this Certification Au                                                                                                    | thority                                                                                                    |

#### 19. Switch back to the **Certificate Authority Console**

- Select and right-click the Certificate Templates container,
- Select New > Certificate Template to Issue

| ote: If a certificate template that was recently cre<br>formation about this template has been replicate<br>I of the certificate templates in the organization n<br>or more information, see <u>Certificate Templa</u> | eated does not appear on this list, you may need to wait until<br>d to all domain controllers.<br>may not be available to your CA.<br>ate Concepts. |   |
|----------------------------------------------------------------------------------------------------|----------------------------------------------------------------------------------------------------|---|
| Name                                                                                                    | Intended Purpose                                                                                                    | ^ |
| Authenticated Session                                                                                                    | Client Authentication                                                                                                    |   |
| 🖳 CA Exchange                                                                                                    | Private Key Archival                                                                                                    |   |
| CEP Encryption                                                                                                    | Certificate Request Agent                                                                                                    |   |
| Code Signing                                                                                                    | Code Signing                                                                                                    |   |
| Cross Certification Authority                                                                                                    | <ai></ai>                                                                                                    |   |
| Enrolment Agent                                                                                                    | Certificate Request Agent                                                                                                    |   |
| Enrollment Agent (Computer)                                                                                                    | Certificate Request Agent                                                                                                    |   |
| Exchange Enrollment Agent (Offline request)                                                                                                    | Certificate Request Agent                                                                                                    |   |
| Rechange Signature Only                                                                                                    | Secure Email                                                                                                    |   |
|                                                                                                    |                                                                                                    |   |

- 20. In the Enable Certificate Templates window
  - Select the Enrollment Agent (Computer) template
  - Select OK

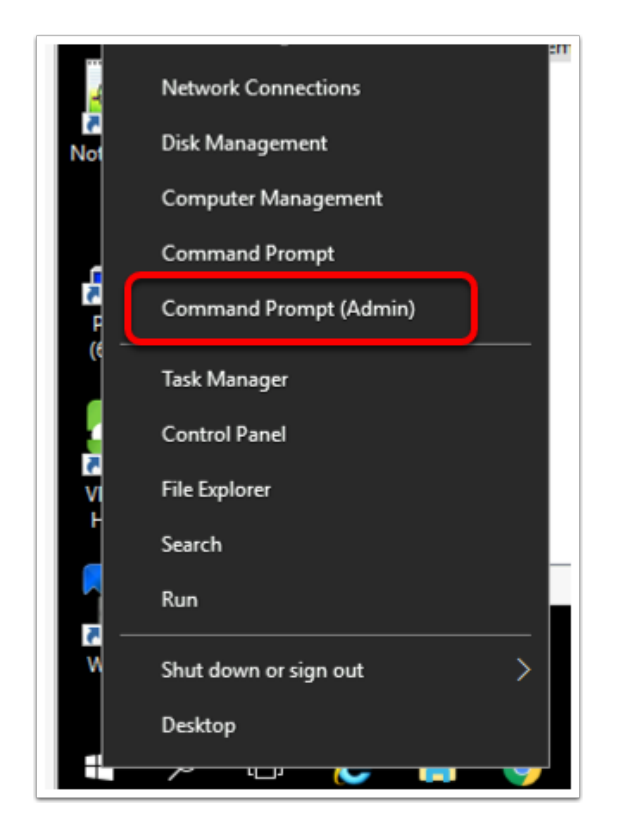

- 21. We will now configure the CA for non-persistent certificate processing
  - On your existing TrueSSO server
    - Select and right-click the Start button
    - Select Command Prompt (Admin)

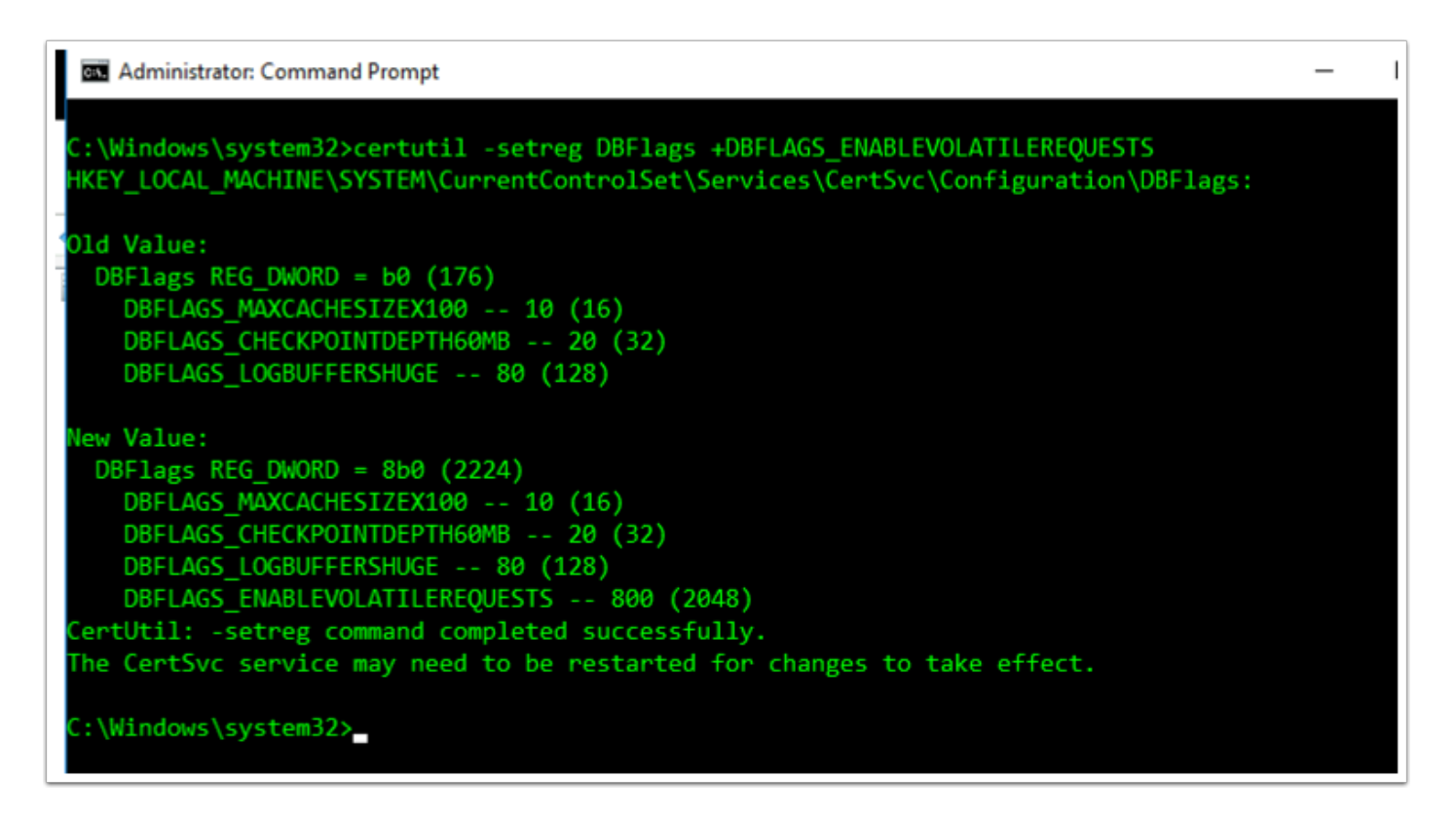

22. In the **Administrator: Command Prompt** enter the following commands

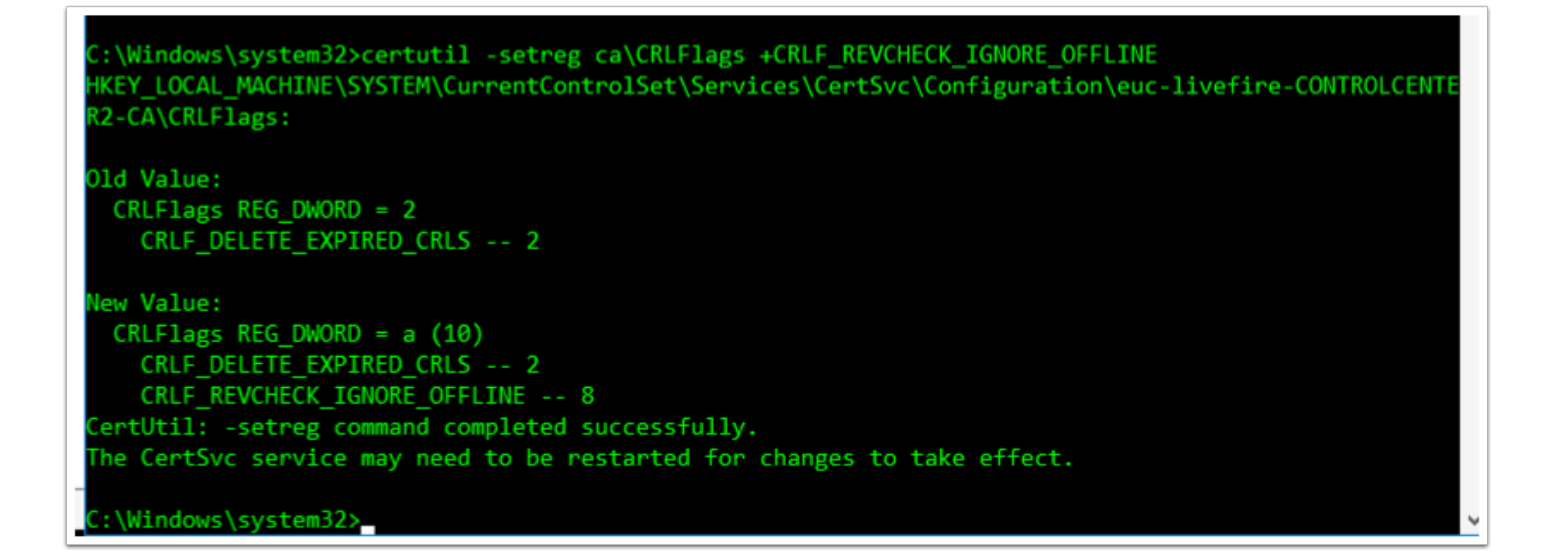

- 23. Configure CA to ignore offline CRL errors
  - certutil -setreg ca\CRLFlags +CRLF\_REVCHECK\_IGNORE\_OFFLINE

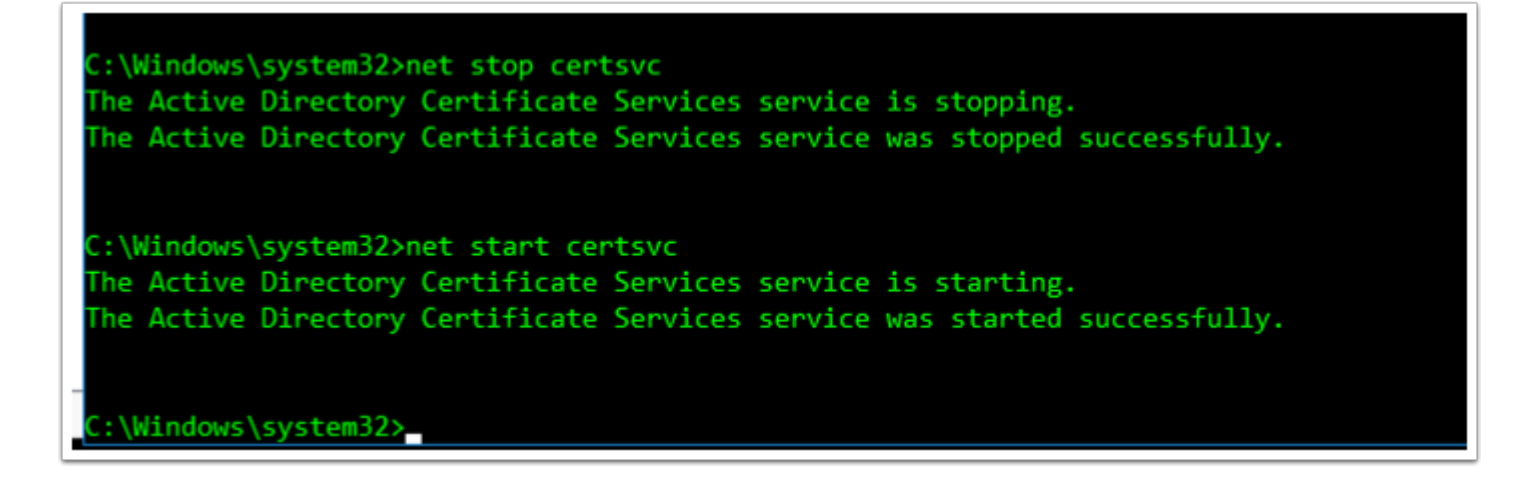

- 24. Restart the CA service. From the command prompt run:
  - net stop certsvc
  - net start certsvc

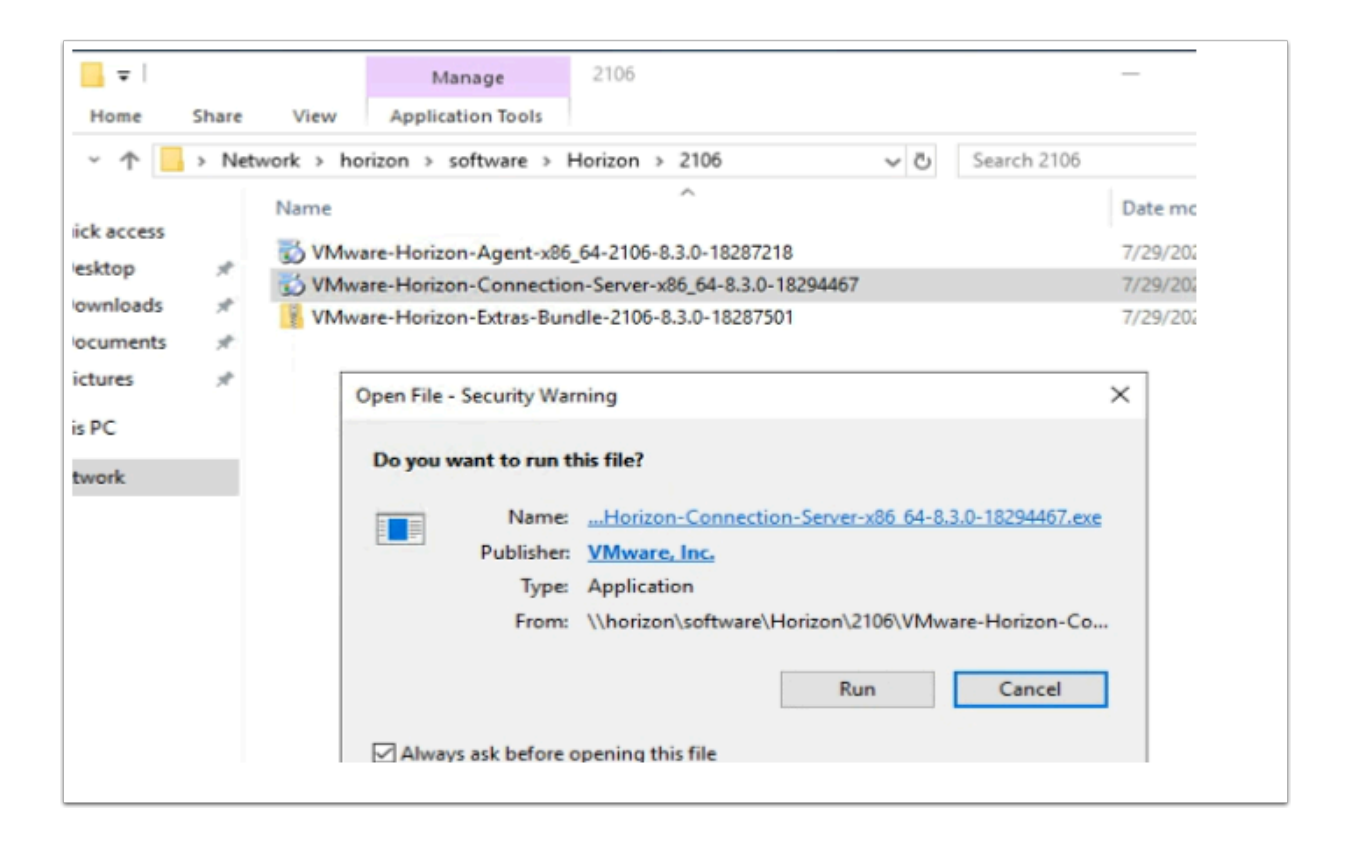

- 25. On the TrueSSO server desktop
  - Launch the **software** shortcut and open the **Horizon2106** folder.
  - Select the installer, VMware-Horizon-Connection-Server-x86\_64-8.3.0-18294467
  - Select Run

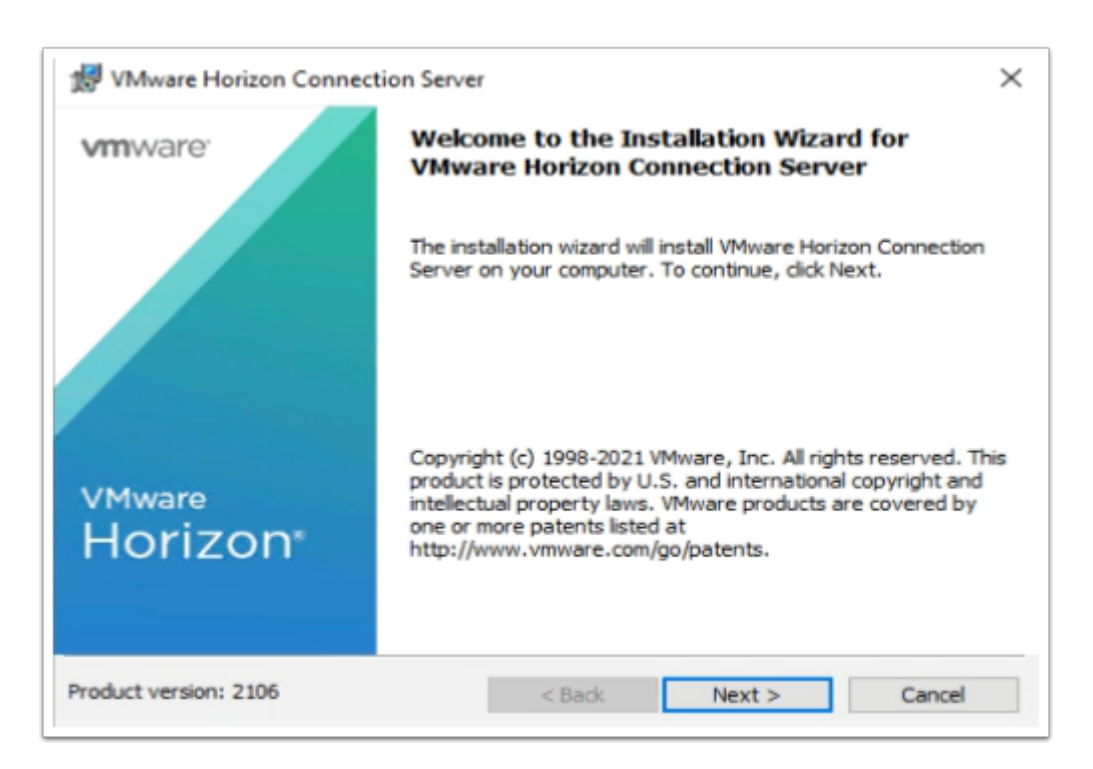

#### 26. On the **Welcome** window

Select Next

| ġ | VMware Horizon Connection Server                                                                                                    |
|---|----------------------------------------------------------------------------------------------------|
|   | License Agreement Please read the following license agreement carefully.                                                                                                    |
|   | VMWARE END USER LICENSE AGREEMENT PLEASE NOTE THAT THE TERMS OF THIS END USER LICENSE AGREEMENT SHALL GOVERN YOUR USE OF THE SOFTWARE, REGARDLESS OF ANY TERMS THAT MAY APPEAR DURING THE INSTALLATION OF THE SOFTWARE.                         |
|   | IMPORTANT-READ CAREFULLY: BY DOWNLOADING, INSTALLING, OR<br>USING THE SOFTWARE, YOU (THE INDIVIDUAL OR LEGAL ENTITY)<br>AGREE TO BE BOUND BY THE TERMS OF THIS END USER LICENSE<br>AGREEMENT ("EULA"). IF YOU DO NOT AGREE TO THE TERMS OF THIS |
| - | < Back Next > Cancel                                                                                                    |

- 27. On the **License agreement** window
  - Select the radio button next I accept the terms in the license agreement,
  - Select Next

| VMware Horizon Connection Server         X                                                                    |
|----------------------------------------------------------------------------------------------------|
| Destination Folder<br>Click Next to install to this folder, or click Change to install to a different folder. |
| Install VMware Horizon Connection Server to:<br>C:\Program Files\VMware\VMware View\Server\<br>Change         |
|                                                                                                    |
|                                                                                                    |
| < Back Next > Cancel                                                                                          |
| < Back Next > Cancel                                                                                          |

#### 28. On **Destination Folder** window

• Select Next

| 😾 VMware Horizon Connection Server                                                                                                    | $\times$ |
|----------------------------------------------------------------------------------------------------|----------|
| Installation Options<br>Select the type of Horizon Connection Server instance you want to install.                                                                                                    |          |
| Select the type of Horizon Connection Server instance you want to install.<br>Horizon Standard Server<br>Horizon Replica Server<br>Horizon Enrollment Server<br>Perform an Enrollment Server instance install. This is used for True SSO.<br>Enrollment Server only uses IPv4 protocol for establishing all connections.<br>This server will be configured for a Horizon environment. |          |
| < Back Next > Cancel                                                                                                    |          |

- 29. On the **Installation Options** window
  - Select Horizon Enrollment Server
  - Select Next

| VMware Horizon Connection Serve                                                                                    | r                                                                         |                                   |
|----------------------------------------------------------------------------------------------------|---------------------------------------------------------------------------|-----------------------------------|
| Firewall Configuration                                                                                             |                                                                           |                                   |
| Automatically configure the Windows F<br>connections.                                                              | irewall to allow incoming TCP proto                                       | lo                                |
| In order for Horizon Enrollment Server<br>must be allowed through the local Win<br>32111 (View Framework channel). | r to operate on a network, specific<br>dows Firewall service. The incomin | ncoming TCP port<br>g TCP port is |
| Configure Windows Firev                                                                                            | vall automatically                                                        |                                   |
| O Do not configure Window                                                                                          | vs Firewall                                                               |                                   |
|                                                                                                    |                                                                           |                                   |
|                                                                                                    |                                                                           |                                   |
|                                                                                                    |                                                                           |                                   |
|                                                                                                    |                                                                           |                                   |
|                                                                                                    | < Back Next >                                                             | Cancel                            |

- 30. On Firewall configuration window
  - Select Next

| 🖁 VMware Horizon Connection Serve          | er                         | >      |
|--------------------------------------------|----------------------------|--------|
| Ready to Install the Program               |                            |        |
| The wizard is ready to begin installatio   | m.                         |        |
| VMware Horizon Connection Server wi        | Il be installed in:        |        |
| C:\Program Files\VMware\VMware Vie         | ew\Server\                 |        |
| Click Install to begin the installation or | Cancel to exit the wizard. |        |
|                                            |                            |        |
|                                            |                            |        |
|                                            |                            |        |
|                                            |                            |        |
|                                            |                            |        |
|                                            | < Back Install             | Cancel |

- 31. On the **Ready to Install the Program** window
  - Select Install

| 😾 VMware Horizon Connec     | tion Server                                                                                                    | $\times$ |
|-----------------------------|----------------------------------------------------------------------------------------------------|----------|
| <b>vm</b> ware <sup>,</sup> | Installer Completed                                                                                            |          |
|                             | The installer has successfully installed VMware Horizon<br>Connection Server. Click Finish to exit the wizard. |          |
|                             | Next Steps:                                                                                                    |          |
|                             | Show the documentation                                                                                         |          |
| VMware                      |                                                                                                    |          |
| Horizon                     |                                                                                                    |          |
|                             |                                                                                                    |          |
| Product version: 2106       | < Back Finish Cance                                                                                            | (        |

- 32. On the Installer Completed Window
  - Select Finish

| Settings<br>File Explorer<br>Search<br>Run                                                   |             |
|----------------------------------------------------------------------------------------------|-------------|
| Shut down or sign out                                                                        |             |
| Desktop                                                                                      |             |
|                                                                                              |             |
| 2 Run                                                                                        | ×           |
| Type the name of a program, folder, document, or resource, and Windows will open it for you. | or Internet |
| Open: mmc<br>This task will be created with administrative                                   | privileges. |
| OK Cancel                                                                                    | Browse      |
| = > Ħ 🤗 🚍 🔤 📃                                                                                |             |

#### 33. On the TrueSSO server

- Select and right-click the Start Button,
- Select **Run**, type **MMC**,
- Select OK

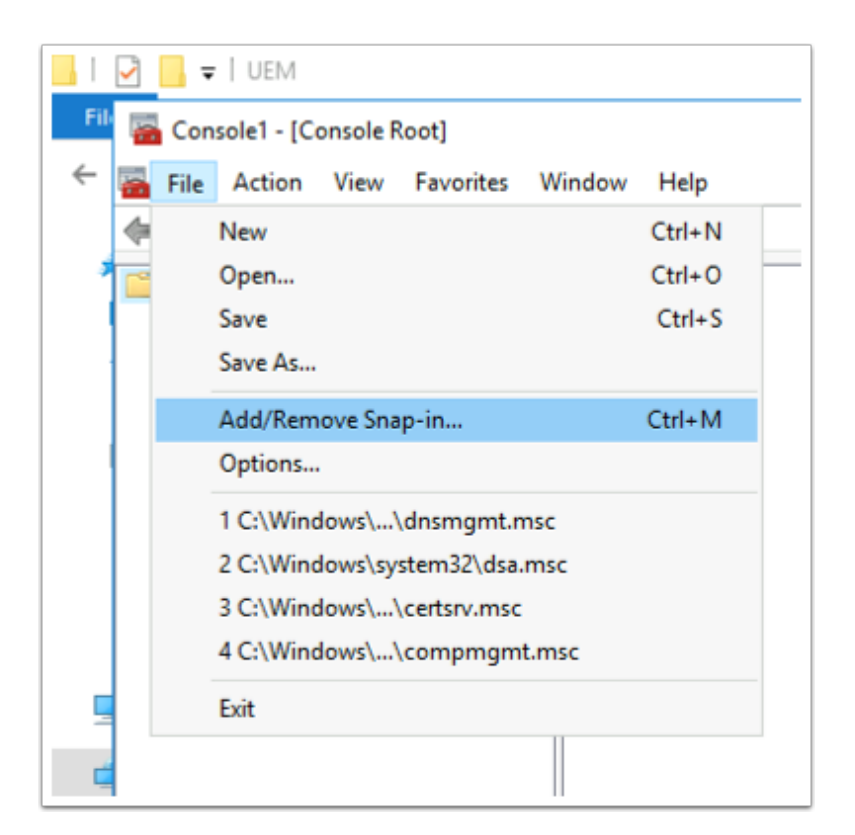

#### 34. In the **Console** window,

• Select File > Add/Remove Snap-in..

| ailable snap-ins:       |               |   | Selected snap-ins: |                 |
|-------------------------|---------------|---|--------------------|-----------------|
| nap-in                  | Vendor        | ^ | Console Root       | Edit Extensions |
| Active Directory Do     | Microsoft Cor |   |                    | Demoure         |
| Active Directory Sch    | Microsoft Cor |   |                    | Remove          |
| Active Directory Site   | Microsoft Cor |   |                    |                 |
| Active Directory Use    | Microsoft Cor |   |                    | Move Up         |
| ActiveX Control         | Microsoft Cor |   |                    |                 |
| ADSI Edit               | Microsoft Cor |   | Add                | Move Down       |
| Authorization Manager   | Microsoft Cor |   | Nuu 2              |                 |
| Certificate Templates   | Microsoft Cor |   |                    |                 |
| Certificates            | Microsoft Cor |   |                    |                 |
| Certification Authority | Microsoft Cor |   |                    |                 |
| Component Services      | Microsoft Cor |   |                    |                 |
| Computer Managem        | Microsoft Cor |   |                    |                 |
| Device Manager          | Microsoft Cor | ~ |                    | Advanced        |
|                         |               | - |                    |                 |

- 35. In the Add or Remove Snap-ins window,
  - Select Certificates
  - Select Add

| ertificates snap-in                                                                                                    |                                                                                      |
|----------------------------------------------------------------------------------------------------|--------------------------------------------------------------------------------------|
| This snap-in will always manage certificate                                                                                                    | as for:                                                                              |
| O My user account                                                                                                    |                                                                                      |
| O Service account                                                                                                    |                                                                                      |
| Computer account                                                                                                    |                                                                                      |
|                                                                                                    |                                                                                      |
|                                                                                                    |                                                                                      |
|                                                                                                    |                                                                                      |
|                                                                                                    |                                                                                      |
|                                                                                                    |                                                                                      |
|                                                                                                    |                                                                                      |
|                                                                                                    |                                                                                      |
|                                                                                                    |                                                                                      |
|                                                                                                    |                                                                                      |
|                                                                                                    |                                                                                      |
|                                                                                                    | < Back Next > Cancel                                                                 |
|                                                                                                    | < Back Next > Cancel                                                                 |
| lect Computer                                                                                                    | < Back Next > Cancel                                                                 |
| elect Computer                                                                                                    | < Back Next > Cancel                                                                 |
| elect Computer<br>Select the computer you want this snap-in                                                                                                    | < Back Next > Cancel to manage.                                                      |
| elect Computer<br>Select the computer you want this snap-in<br>This snap-in will always manage:<br>(a) Local computer: the computer this                                                                                                    | < Back Next > Cancel to manage. consele is a proise on)                              |
| elect Computer<br>Select the computer you want this snap-in<br>This snap-in will always manage:<br>© Local computer: the computer this                                                                                                    | < Back Next > Cancel to manage. console is running on)                               |
| Select Computer<br>Select the computer you want this snap-in<br>This snap-in will always manage:<br>(a) Local computer: the computer this<br>Another computer:                                                                                                    | to manage.                                                                           |
| Elect Computer Select the computer you want this snap-in This snap-in will always manage:  © Local computer: the computer this Another computer:  Another computer:  Allow the selected computer to be c only applies if you save the console                     | < Back                                                                               |
| Select Computer Select the computer you want this snap-in This anap-in will always manage:  © Local computer: the computer this Another computer: Another computer: Allow the selected computer to be c only applies if you save the console                      | < Back                                                                               |
| Select Computer Select the computer you want this snap-in This snap-in will always manage:                                                                                                    | console is running on)  Browse  changed when launching from the command line. This . |
| Select Computer Select the computer you want this snap-in This snap-in will always manage: © Local computer: the computer this O Another computer: Allow the selected computer to be c only applies if you save the console                                       | < Back     Next >     Cancel       to manage.                                        |
| Select Computer Select the computer you want this snap-in This snap-in will always manage: © Local computer: the computer this O Another computer: C Another computer: C Allow the selected computer to be c only applies if you save the console                 | < Back                                                                               |
| Select Computer Select the computer you want this snap-in This snap-in will always manage:                                                                                                    | < Back                                                                               |
| Select Computer<br>Select the computer you want this snap-in<br>This snap-in will always manage:<br>© Local computer: the computer this.<br>Another computer:<br>Another computer:<br>Allow the selected computer to be c<br>only applies if you save the console | < Back                                                                               |
| Select Computer Select the computer you want this snap-in This anap-in will always manage:                                                                                                    | < Back                                                                               |

#### 36. On the **Certificates Snap-in**

Select Computer account radio button

- Select Next
- On the Select Computer (accept defaults ) and select Finish
- Select OK

| 🚡 (                                                                                                    | Console1 - [Console Root\Ce     | rtificates (Local Computer)\Personal\ | Certif |
|----------------------------------------------------------------------------------------------------|---------------------------------|---------------------------------------|--------|
| 🚡 File Action Vie                                                                                                    | ew Favorites Window Help        |                                       |        |
| 🗢 🌩 🖄 🗔 🕻                                                                                                    | ] 🙆 📄 🔽 📩                       |                                       |        |
| Console Root                                                                                                    | Issued To                       | Issued By                             | Expir  |
| ک 🖓 Certificates (Lo<br>ک 📫 Personal                                                                                                    | cal C 😰 euc-livefire-TRUESSO-C/ | A euc-livefire-CONTROLCENTER2         | 10/7/  |
| Truste                                                                                                    | All Tasks 🔸                     | Request New Certificate               |        |
| Enterg                                                                                                    | View +                          | Import                                |        |
| Intern<br>Truste                                                                                                    | New Window from Here            | Advanced Operations                   |        |
| Distribution of the second second | New Taskpad View                |                                       |        |
| Third-                                                                                                    | Refresh                         |                                       |        |
| D Truste                                                                                                    | Export List                     |                                       |        |
| D Client                                                                                                    | Help                            |                                       |        |
| b Smart Card                                                                                                    | Trus                            | ]                                     |        |
| Trusted Dev                                                                                                    | vices                           |                                       |        |
| VMware Ho                                                                                                    | prizor                          |                                       |        |
| ⊳ <u>≌</u> VMware Ho                                                                                                    | rizor                           |                                       |        |

- 37. Expand the **Certificates** console inventory
  - Select and right-click the **Personal** container.
  - Select All Tasks > Request New Certificate

| Certificate Enrollment                                                                                                    |
|----------------------------------------------------------------------------------------------------|
| Before You Begin                                                                                                    |
| The following steps will help you install certificates, which are digital credentials used to connect to wireless<br>networks, protect content, establish identity, and do other security-related tasks. |
| Before requesting a certificate, verify the following:                                                                                                    |
| Your computer is connected to the network<br>You have credentials that can be used to verify your right to obtain the certificate                                                                        |
|                                                                                                    |
|                                                                                                    |
|                                                                                                    |
|                                                                                                    |
|                                                                                                    |
|                                                                                                    |
| Next Cancel                                                                                                    |

#### 38. On the **Certificate Enrollment > Before you Begin** window

Select Next

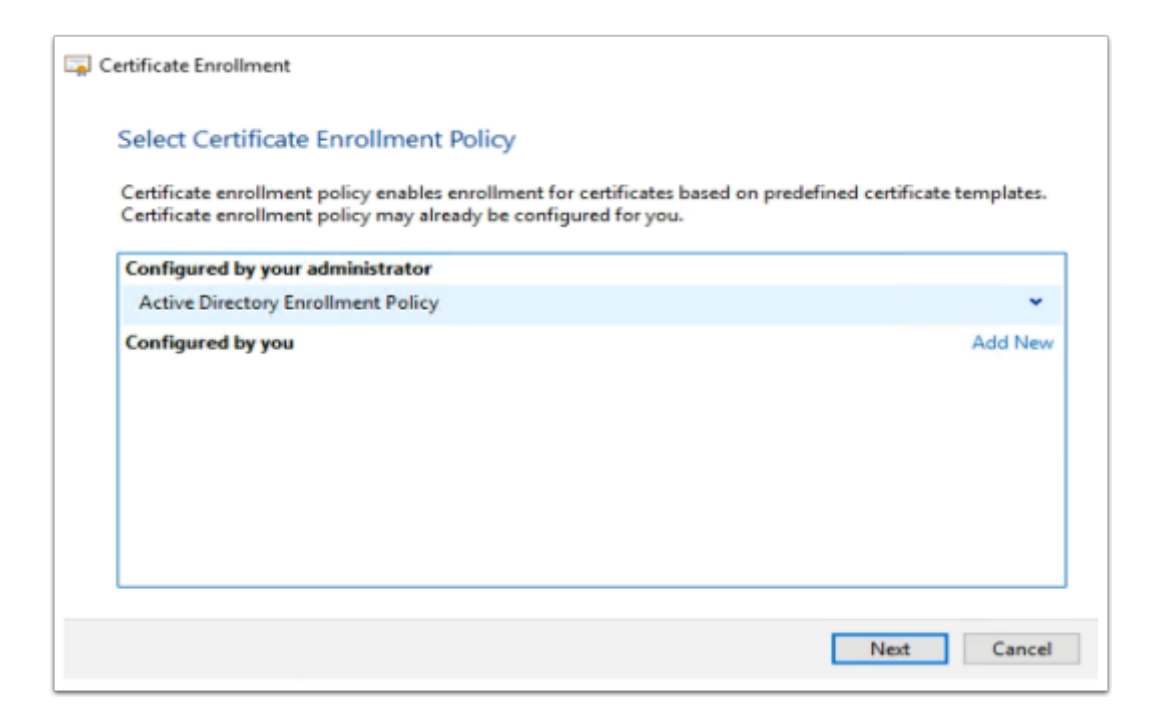

- 39. On the Select Certificate Enrollment Policy window
  - Select Next

| ick Enroll.                        | uncates. Select the certificates you want | to request, and then |
|------------------------------------|-------------------------------------------|----------------------|
| Active Directory Enrollment Policy | i) STATUS: Available                      | Details ¥            |
|                                    |                                           | Details +            |
| El entendent (gent (compatel)      | ap a minaar Aronaan                       | o cualis -           |
|                                    |                                           |                      |
|                                    |                                           |                      |
| ]Show all templates                |                                           |                      |

- 40. On the **Request Certificates** windows
  - Select the checkbox in front of Enrollment Agent (Computer)
  - Select Enroll

| 🗐 C | ertificate Enrollment                      |                                     |           |
|-----|--------------------------------------------|-------------------------------------|-----------|
|     | Certificate Installation Results           |                                     |           |
|     | The following certificates have been enrol | led and installed on this computer. |           |
|     | Active Directory Enrollment Policy         |                                     |           |
|     | C Enrollment Agent (Computer)              | STATUS: Succeeded                   | Details 💙 |
|     |                                            |                                     | Finish    |

#### 41. On the Certificate Installation Results window,

- Ensure the enrollment was successful
- Select Finish.

| Notepad++         | Pin to Quick Copy Paster                 | Cut<br>Copy path<br>Paste shortcut Copy<br>to $\star$ Copy |
|-------------------|------------------------------------------|------------------------------------------------------------|
| Remote            | Clipboa                                  | Remote Desktops                                            |
|                   | 📌 Quick access                           | Horizon.RDP                                                |
| CA<br>console.msc | ➡ Downloads ★ ➡ Documents ★ ■ Pictures ★ | SQL.RDP<br>TrueSSO.RDP<br>W10Cliept01 RDP                  |
| DNS               | DesktopInfo                              | Sw10EXT01a.RDP<br>Sw10Parent01a.RDP<br>Sw10Parent01a.RDP   |
|                   | TunnelApp                                | <b>h</b>                                                   |

#### 42. On your **ControlCenter** server,

Open your Remote Desktops folder

• Launch the **Horizon.RDP** session

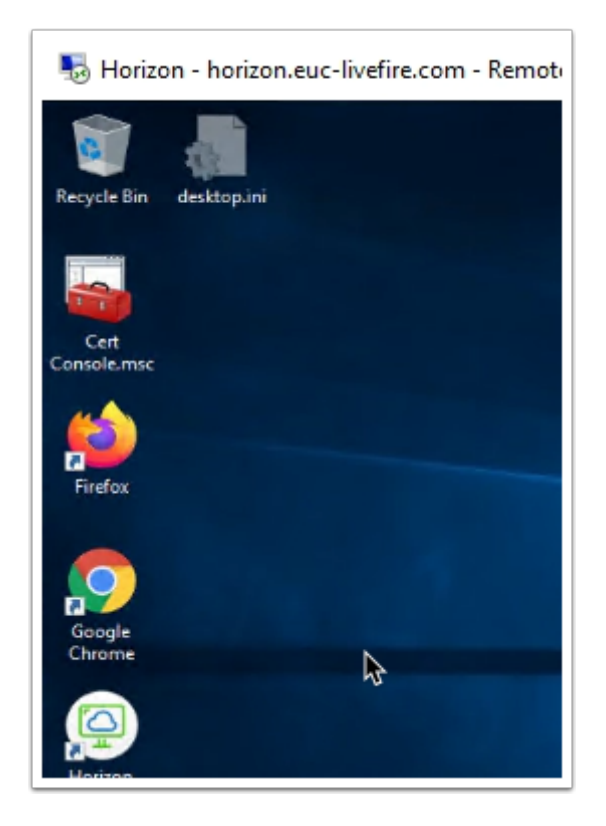

#### 43. On the **Horizon server** desktop

Select and open your Cert Console.mmc

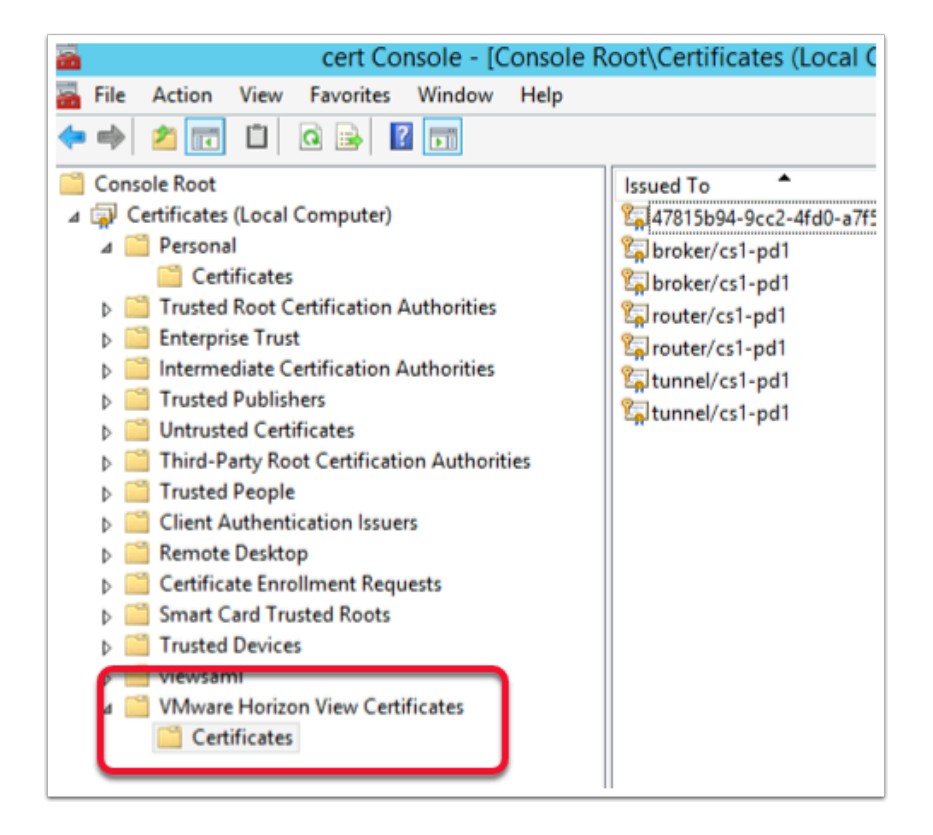

#### 44. In the **Certificates** Console

• **Expand** the inventory

Browse down to VMware Horizon View Certificates > Certificates

| Issued To                    | Issued By          | Expiration Date | Intended Purpose | Friendly Name    |
|------------------------------|--------------------|-----------------|------------------|------------------|
| 47815b94-9cc2-4fd0-a7f5-30dc | 47815b94-9cc2-4fd0 | 1/11/2030       | <all></all>      | vdm.ec           |
| 🛱 broker/cs1-pd1             | broker/cs1-pd1     | 1/3/2021        | <all></all>      | ConnectionBroker |
| 🕼 broker/cs1-pd1             | broker/cs1-pd1     | 6/12/2020       | <all></all>      | ConnectionBroker |
| 🛱 router/cs1-pd1             | router/cs1-pd1     | 6/12/2020       | <all></all>      | MQRouter         |
| 🛱 router/cs1-pd1             | router/cs1-pd1     | 1/3/2021        | <all></all>      | MQRouter         |
| 🛱 tunnel/cs1-pd1             | tunnel/cs1-pd1     | 1/3/2021        | <all></all>      | Tunnel           |
| 🕼 tunnel/cs1-pd1             | tunnel/cs1-pd1     | 6/12/2020       | <all></all>      | Tunnel           |
|                              |                    |                 |                  |                  |

- 45. In the Certificates Console
  - Expand the console or scroll across the console and notice the guid based certificate has a friendly name of vdm.ec

| SCS1-pd1 - cs1-pd1.euc-livefire.com - Remote Desktop Connection |                                          |                    |                       |         |  |  |
|-----------------------------------------------------------------|------------------------------------------|--------------------|-----------------------|---------|--|--|
| <b>E</b>                                                        | cert Consol                              | e - [Console Roo   | t\Certificates (Local | Comp    |  |  |
| 🚡 File Action View                                              | 🚟 File Action View Favorites Window Help |                    |                       |         |  |  |
| 🗢 🔿 🖄 🖬 🐇 🖣                                                     |                                          |                    |                       |         |  |  |
| Console Root                                                    | Issued To                                | •                  | Issued By             | Expirat |  |  |
| ⊿ 🙀 Certificates (Local                                         | 🙀 47815b <mark>04-0</mark>               | cc2-4fd0->7f5-30dc | 47815b94-9cc2-4fd0    | 1/11/2  |  |  |
| ⊿ 🦳 Personal                                                    | 🛱 broker/                                | Open               | broker/cs1-pd1        | 1/3/20  |  |  |
| Certificates                                                    | 🕼 broker/                                | All Tasks 🕨        | Open                  | 6/12/2  |  |  |
| Trusted Root C                                                  | Grouter/                                 |                    |                       | 6/12/2  |  |  |
| Enterprise Trus                                                 | Couter/                                  | Cut                | Export                | 1/3/20  |  |  |
| Intermediate C                                                  |                                          | Сору               | tunnel/cs1-pd1        | 1/3/20  |  |  |
| Trusted Publisł                                                 |                                          | Delete             | tunnel/cs1-pd1        | 6/12/2  |  |  |
| Untrusted Cert                                                  |                                          | Description        |                       |         |  |  |
| Third-Party Ro                                                  |                                          | Properties         |                       |         |  |  |
| Trusted People                                                  |                                          | Help               |                       |         |  |  |
| Client Authent                                                  |                                          |                    |                       |         |  |  |
| Deskto                                                          |                                          |                    |                       |         |  |  |
| Certificate Enro                                                |                                          |                    |                       |         |  |  |
| b 📔 Smart Card Tru                                              |                                          |                    |                       |         |  |  |

- 46. In the Certificates Console
  - Select your **GUID certificate** with the friendly name of **vdm.ec**.
  - Select and Right-Click the GUID certificate,
  - Select All Tasks
  - Select Export

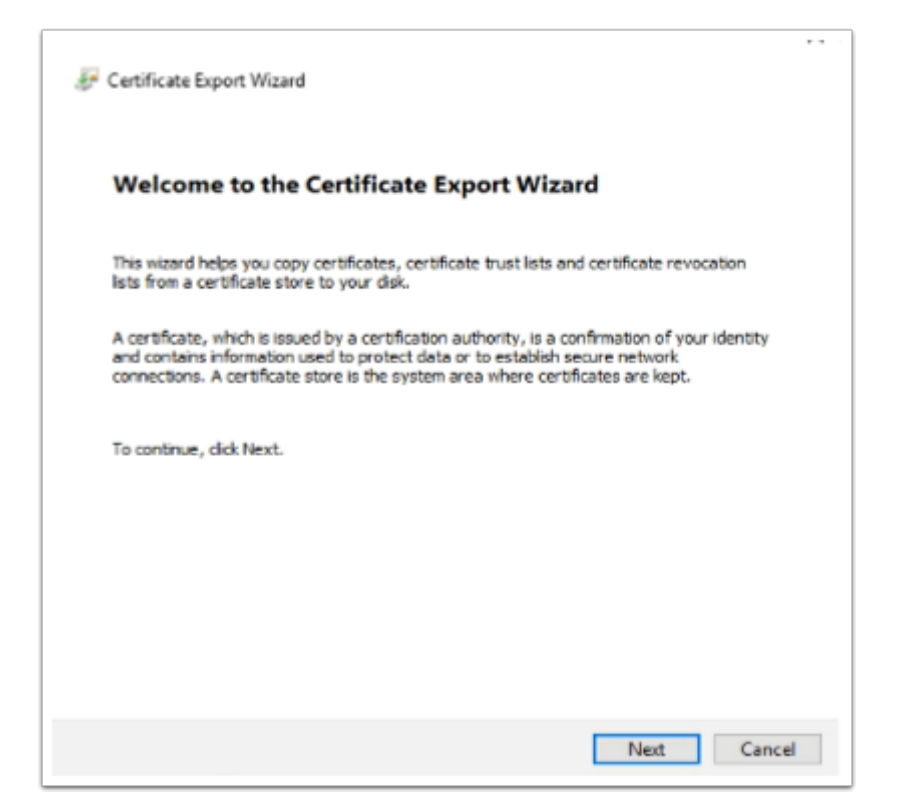

#### 47. On the **Welcome** window

Select Next

| ÷ | F Certificate Export Wizard                                                                                                    |    |
|---|----------------------------------------------------------------------------------------------------|----|
|   | Export Private Key<br>You can choose to export the private key with the certificate.                                                          |    |
|   | Private keys are password protected. If you want to export the private key with the<br>certificate, you must type a password on a later page. |    |
|   | Do you want to export the private key with the certificate?                                                                                   |    |
|   | O Yes, export the private key                                                                                                    |    |
|   | No, do not export the private key                                                                                                    |    |
|   |                                                                                                    |    |
|   |                                                                                                    |    |
|   |                                                                                                    |    |
|   |                                                                                                    |    |
|   |                                                                                                    |    |
|   |                                                                                                    |    |
|   |                                                                                                    |    |
| - |                                                                                                    |    |
|   | Next Cano                                                                                                    | el |
|   |                                                                                                    | _  |

#### 48. On the **Export Private Key** page

- Select the radio button next to No, do not export the private key
- Select Next

| ort File Format<br>Certificates can b | e exported in a variety of file formats.                   |
|---------------------------------------|------------------------------------------------------------|
| Select the format                     | you want to use:                                           |
| O DER enco                            | ded binary X.509 (.CER)                                    |
| Base-64 e                             | ncoded X.509 (.CER)                                        |
| O Cryptogra                           | phic Message Syntax Standard - PKCS #7 Certificates (.P78) |
| Includ                                | e all certificates in the certification path if possible   |
| O Personal I                          | nformation Exchange - PKCS #12 (.PFX)                      |
| Indud                                 | all certificates in the certification path if possible     |
| Delete                                | the private key if the export is successful                |
| Export                                | all extended properties                                    |
| Enable                                | certificate privacy                                        |
| <ul> <li>Microsoft</li> </ul>         | Serialized Certificate Store (.SST)                        |

#### 49. On the **Export File Format** window

- Select the radio button next to Base-64 encoded X.509
- Select Next

|                                |                   |   |           | >  |
|--------------------------------|-------------------|---|-----------|----|
| 🐓 Certificate Export Wizard    |                   |   |           |    |
|                                |                   |   |           |    |
|                                |                   |   |           |    |
| Specify the name of the file y | ou want to export |   |           |    |
|                                |                   |   |           |    |
| Eile name:                     |                   |   |           |    |
| Et \software \Horizon \enroll. | ter               |   | Browse    |    |
|                                |                   |   |           |    |
|                                |                   |   |           |    |
|                                |                   |   |           |    |
|                                |                   |   |           |    |
|                                |                   |   |           |    |
|                                |                   |   |           |    |
|                                |                   |   |           |    |
|                                |                   |   |           |    |
|                                |                   |   |           |    |
|                                |                   |   | k         |    |
|                                |                   |   |           |    |
|                                |                   |   |           |    |
|                                |                   |   |           |    |
|                                |                   | 1 | Vext Canc | el |
|                                |                   |   |           |    |

#### 50. In the **File to Export** window

In the File name area type the following E:\software\Horizon\enroll.cer

Select Next

|                                                   | X                               |
|---------------------------------------------------|---------------------------------|
| 📀 🔗 Certificate Export Wizard                     |                                 |
|                                                   |                                 |
| Completing the Certificate Ex                     | xport Wizard                    |
| You have successfully completed the Certification | te Export wizard.               |
| You have specified the following settings:        |                                 |
| File Name                                         | C:\software\Horizon7\enroll.cer |
| Include all certificates in the certification pat | NO<br>h No                      |
| File Format                                       | Base64 Encoded X.509 (*.cer)    |
|                                                   |                                 |
|                                                   |                                 |
|                                                   |                                 |
|                                                   |                                 |
|                                                   |                                 |
|                                                   |                                 |
|                                                   |                                 |
|                                                   |                                 |
|                                                   | Finish Cancel                   |
| Certificate Export Wizard                         |                                 |
| The export was successful.                        |                                 |
| ОК                                                |                                 |

- 51. On the **Completing the Certificate Export Wizard** window
  - Select Finish.
  - When prompted that The export was successful,
    - Select OK

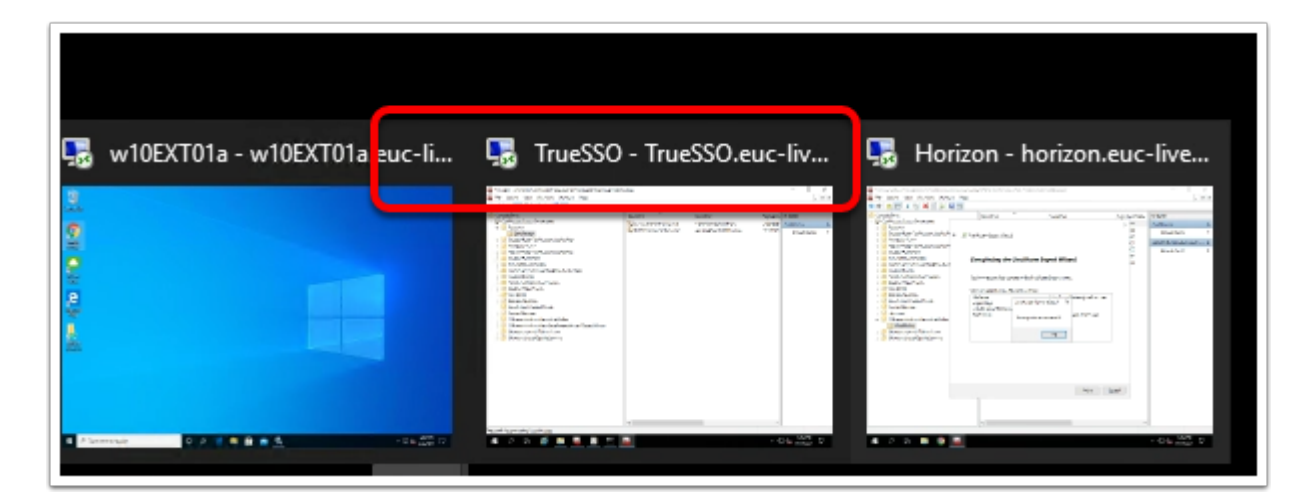

- 52. On your **ControlCenter** server desktop
  - Switch from your Horizon RDP session to your TrueSSO RDP session

| <ul> <li>Certificates (Local</li> <li>Personal</li> </ul> | l Computer)                        |                     |
|-----------------------------------------------------------|------------------------------------|---------------------|
| Certificate                                               | 5                                  |                     |
| > 🧮 Trusted Root                                          | Certification Authorities          |                     |
| > 🧮 Enterprise Tru                                        | ist                                |                     |
| > 📔 Intermediate                                          | Eind Certificates                  |                     |
| > Trusted Public                                          | st This certificates               |                     |
| > Intrusted Ce                                            | rt All Tasks                       | > Find Certificates |
| > 📔 Third-Party R                                         | 0                                  |                     |
| > Trusted Peop                                            | le View                            | > Import            |
| > Client Auther                                           | nt New Window from Here            |                     |
| > 🧾 Preview Build                                         | F                                  |                     |
| > i Test Roots                                            | New Taskpad View                   |                     |
| > 🦳 Remote Desk                                           | to Refresh                         |                     |
| > Smart Card T                                            | Tu Evenent List                    |                     |
| > Invited Device                                          | e Export List                      |                     |
| VMware Hori                                               | ze Help                            |                     |
| > 📔 VMware Hori                                           | zon view Enrollment Server Trusted | 1 KOO               |
| > 🦳 Windows Live                                          | e ID Token Issuer                  |                     |
| > 📔 WindowsServ                                           | erUpdateServices                   |                     |
| E                                                         |                                    |                     |

#### 53. On your TRUESSO server

- Open your Certificate services Snap-in,
- Select and right-click the last container in the inventory VMware Horizon View Enrollment Server Trusted Roots,
- Select All Tasks > Import

| <ul> <li>&amp; Certificate Import Wizard</li> </ul>                                                                                           |                                                                                                    |
|----------------------------------------------------------------------------------------------------|----------------------------------------------------------------------------------------------------|
| Welcome to the Certificate                                                                                                    | Import Wizard                                                                                                    |
| This wizard helps you copy certificates, cer<br>lists from your disk to a certificate store.                                                  | tificate trust lists, and certificate revocation                                                                                |
| A certificate, which is issued by a certificat<br>and contains information used to protect d<br>connections. A certificate store is the syste | ion authority, is a confirmation of your identity<br>ata or to establish secure network<br>em area where certificates are kept. |
| Store Location                                                                                                    |                                                                                                    |
| O Current User                                                                                                    |                                                                                                    |
| () Local Machine                                                                                                    |                                                                                                    |
| To continue, dick Next.                                                                                                    |                                                                                                    |
|                                                                                                    |                                                                                                    |
|                                                                                                    |                                                                                                    |
|                                                                                                    | Next Cancel                                                                                                    |

#### 54. On the **Welcome** window

Select Next

| Dpen                                                                                                    |
|----------------------------------------------------------------------------------------------------|
| $\leftarrow$ $\rightarrow$ $\checkmark$ $\uparrow$ $\square$ « software » Horizon » v $\circlearrowright$                                                                                                    |
| Organize 🔻 New folder                                                                                                    |
| And Andrewski access  Desktop  Downloads  Downloads  D |
| File name:<br>\\horizon\software\Horizon\enroll.cer .cer Browse                                                                                                    |
| Note: More than one certificate can be stored in a single file in the following formats:<br>Personal Information Exchange-PKCS #12 (.PFX,.P12)                                                                                                    |
| Cryptographic Message Syntax Standard- PKCS #7 Certificates (.P7B)<br>Microsoft Serialized Certificate Store (.SST)                                                                                                    |
|                                                                                                    |
| Next Cancel                                                                                                    |

#### 55. In the File to import window

- Type the following \\horizon\software\Horizon\enroll.cer
- Select Next

| -                                                                                                    |
|----------------------------------------------------------------------------------------------------|
| 🛞 🖻 Certificate Import Wizard                                                                                                    |
| Certificate Store<br>Certificate stores are system areas where certificates are kept.                                                                                                    |
| Windows can autorestically select a contribute store, or you can specify a location for<br>the contribute.<br>Autoresticate of the contribute to the set which and the type of contribute<br>® Recar all contributes in the following store |
| Certificate store:<br>White Horizon View Enrolment Server Trusted Roots<br>Browde                                                                                                    |
|                                                                                                    |
| Net Cancel                                                                                                    |
|                                                                                                    |
| Completing the Certificate Import Wizard The certificate all periods of truth. This have specified the discovery struture. This have specified the discovery struture. This have been been been been been been been be                      |
| ۲                                                                                                    |
|                                                                                                    |
| Finish Cancel                                                                                                    |
| Certificate Import Wizard                                                                                                    |
| The import was successful.                                                                                                    |
| ОК                                                                                                    |

56. In the **Certificate Store** window accept the defaults and select **Next**.

- On the **Summary** page select **Finish**.
- When Prompted that The Import was succesful select OK

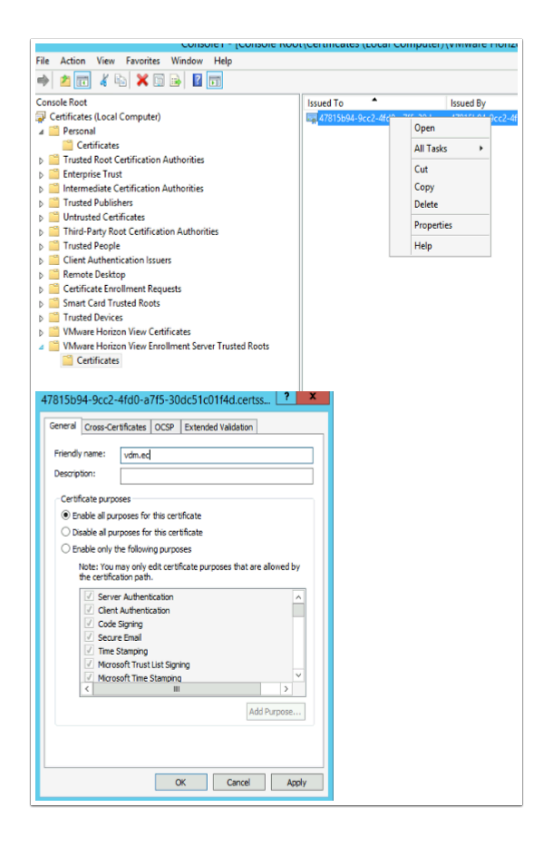

- 57. In the Certificates Snap-In
  - Right-click the **imported certificate**
  - Select Properties.
  - In the Friendly name: section type vdm.ec
  - Select OK

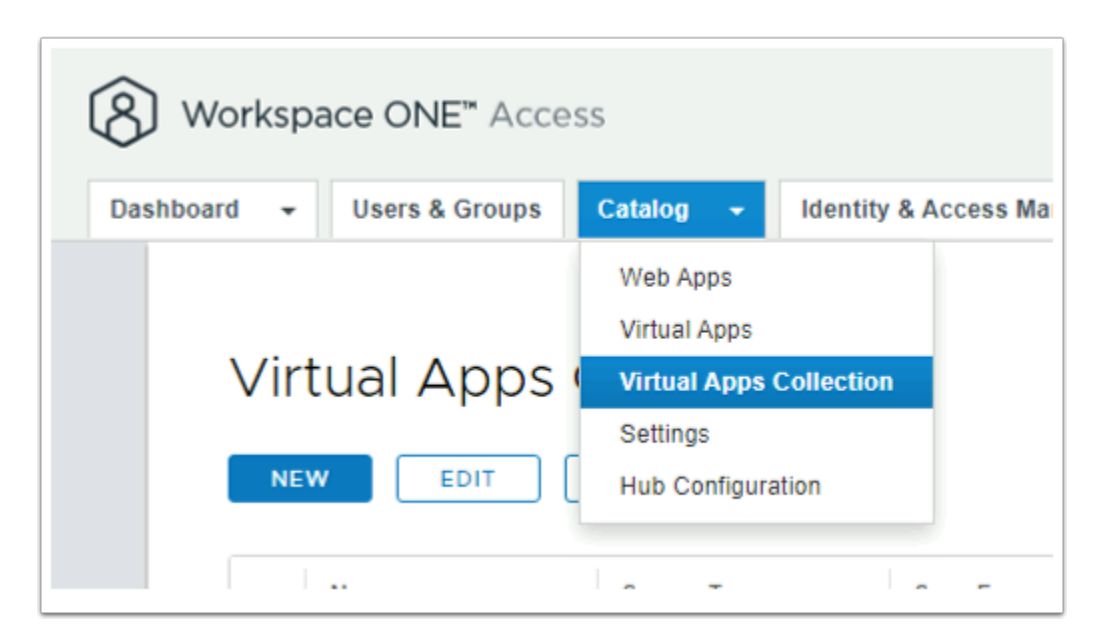

- 58. On your **ControlCenter** server,
  - Switch to your **Chrome browser**,

- Open a new tab,
- Using your custom Workspace ONE Acces Url,
  - Log in as System admin with your custom credentials
- Select the Catalog tab > Virtual Apps Collection

| 8 w      | orkspace ONE™ Ac  | cess        |
|----------|-------------------|-------------|
| Dashboar | d 👻 Users & Group | s Catalog 👻 |
|          | Virtual App       | S Collecti  |
|          | • Horizon         | Horizon     |

- 59. In the Virtual Apps Collection window
  - Select the radio button next Horizon
  - Select **EDIT** next to **NEW**

| Edit Horizon Collection          |                                                                                                    |
|----------------------------------|----------------------------------------------------------------------------------------------------|
| 1 Connector 2 Pod and Federation | Add or modify pods. If a pod has multiple Horizon C information for any of the Horizon Connection Serve                        |
| 3 Configuration<br>4 Summary     | Horizon Connection Server         Username         Small           Horizon.euc-livefire.com         administrator         Disa |
|                                  | ADD A POD                                                                                                    |

#### 60. In the Edit Horizon Collection window,

- Select 2 Pod and Federation,
  - To the right, select horizon.euc-livefire.com

|                           | Horizon Connection Server *( |                           |          |                        |
|---------------------------|------------------------------|---------------------------|----------|------------------------|
|                           | Horizon.euc-livefire.com     |                           |          |                        |
|                           | Username * ()                |                           |          |                        |
|                           | administrator                |                           |          |                        |
|                           | Password * ()                |                           |          |                        |
|                           |                              |                           |          |                        |
|                           | Smart Card Authentication () |                           |          |                        |
|                           | Disabled                     |                           |          |                        |
|                           | True SSO ①                   |                           |          |                        |
|                           | C Enabled                    |                           |          |                        |
|                           | Sync Local Assignments ①     |                           |          |                        |
|                           | Enabled                      |                           |          |                        |
|                           |                              |                           |          |                        |
|                           |                              |                           |          | CANCEL                 |
|                           |                              |                           |          |                        |
|                           |                              |                           |          |                        |
|                           |                              |                           |          |                        |
|                           | CANCEL BACK                  | NEXT                      |          |                        |
|                           |                              |                           |          |                        |
|                           |                              |                           |          |                        |
|                           |                              |                           |          |                        |
|                           |                              |                           |          |                        |
| Pod                       |                              |                           |          |                        |
| Horizon Connection Server | Username                     | Smart Card Authentication | True SSO | Sync Local Assignments |
| Horizon.euc-livefire.com  | administrator                | Disabled                  | Enabled  | Enabled                |
|                           |                              |                           |          |                        |
| Cloud Pod Architecture (C | PA)                          |                           |          |                        |
| Disablad                  |                              |                           |          |                        |
|                           |                              |                           |          |                        |

#### 61. In the **Edit Pod** window

• Under True SSO, change the toggle from Disabled to Enabled

• Select SAVE , select NEXT, select NEXT, select SAVE

| ⊿ 📲 VMware, Inc.         |                   |                |            |
|--------------------------|-------------------|----------------|------------|
| VMware                   | Drivers           |                |            |
| ⊳- <mark>∭</mark> VMware | Tools             |                |            |
|                          | Collapse          |                |            |
|                          | New               | Key            |            |
|                          | Find              | Ney            |            |
| Þ P                      | Find              | Stilling value | ·          |
| - VMw                    | Delete            | Binary Value   |            |
| ⊳ - 🌺 Wow643             | Rename            | DWORD (32-b    | it) Value  |
| SYSTEM                   | Export            | QWORD (64-b    | it) Value  |
| HKEY_USERS               | Permissions       | Multi-String V | alue       |
| ▶ IKEY_CURRENT           |                   | Expandable St  | ring Value |
| Policies                 |                   |                | ,          |
| Register                 | edApplications    |                |            |
| ⊿ - 🔐 VMware             | , Inc.            |                |            |
|                          | vare Drivers      |                |            |
|                          | vare VDM          |                |            |
|                          | Authenticate      |                |            |
|                          | .00               |                |            |
|                          | Node Manager      |                |            |
| ▶ - 🌆 P                  | Plugins           |                |            |
| E                        | nrollment Service |                |            |
| - WMw                    | vare VGAuth       |                |            |
| ⊳ - 퉲 Wow643             | 32Node            |                |            |
| ▷ ↓ SYSTEM               |                   |                |            |
| HKEY_USERS               |                   |                |            |
|                          |                   |                |            |

- 62. From the **ControlCenter** server, switch back to your **TrueSSO.RDP session** 
  - 1. Select the **Start button** > **RUN** and type **regedit.exe**
  - 2. In the regedit inventory, browse to the following location, browse to
    - HKLM\SOFTWARE\VMware, Inc.\VMware VDM\
    - What we should see is an **Enrollment Service** Key
      - HKLM\SOFTWARE\VMware, Inc.\VMware VDM\Enrollment Service.
      - You will notice there is no **Enrollment Service** key, we need to create one. In our case we have to
  - 3. Create the **Enrollment Service** key
    - Right-click VMware VDM > New > Key and type Enrollment Service as a name

| (        | ugina -                    |                                |
|----------|----------------------------|--------------------------------|
| - 🔒 En   | rollement Service          |                                |
| VMwa     | Expand                     |                                |
| Vow6432  | New +                      | Key                            |
| SERS     | Find                       | String Value                   |
| IDDEAIT  | Delete                     | Dinary value                   |
| CAL_M/   | Rename                     | DWORD (32-bit) Value           |
|          | Evnort                     | QWORD (64-bit) Value           |
|          | aport                      |                                |
| 📑 Re     | gistry Editor              |                                |
| File E   | dit View Favorites Help    |                                |
| Compu    | ter\HKEY_LOCAL_MACHINE\SOF | TWARE\VMware, Inc.\VMware VDM\ |
|          | > Microsoft                | ^ Name                         |
|          | > Mozilla                  | ab (Default)                   |
|          | > mozilla.org              | ab PreferLocalCa               |
|          | Notepad++                  |                                |
|          | > ODBC                     |                                |
|          | Destroop                   |                                |
|          | Policier                   |                                |
|          | RegisteredApplications     |                                |
|          | Setup                      |                                |
|          | VMware, Inc.               |                                |
|          |                            |                                |
|          | > 📙 VMware Tools           |                                |
|          | VMware VDM                 |                                |
|          | - Authenticate             |                                |
|          | - Log                      |                                |
|          | Node Manager               |                                |
|          | > Plugins                  |                                |
|          | VMware VGAuth              |                                |
|          |                            |                                |
|          |                            |                                |
|          |                            |                                |
| ^        | Name                       | Type                           |
|          | ab (Default)               | REG_SZ                         |
|          | ab Pre Modify              | G_SZ                           |
|          | Modify Binary Data         |                                |
|          | Delete                     |                                |
|          | Delete                     |                                |
|          | Kename                     |                                |
|          |                            |                                |
|          |                            |                                |
|          |                            |                                |
|          |                            |                                |
| 549.0    |                            | ~                              |
| colt Str | ing                        | ~                              |
| Value n  | ame:                       |                                |
| PreferL  | ocalCa                     |                                |
| Value    | ata-                       |                                |
| vaue o   | e.e.                       |                                |
| 1        |                            |                                |
|          | [                          | OK Cancel                      |
|          |                            |                                |
|          |                            |                                |

- 63. Configure the enrollment service to give preference to the local certificate authority when they are co-located:
  - Add a new String Value
    - Right-click the Enrollment Service key > New > String Value
      - type the name **PreferLocalCa**
    - Right-click the PreferLocalCa String value and
      - Select Modify
        - In the Value data: field enter 1
    - Select **OK** to close the window.
    - Click to **close RegEdit**

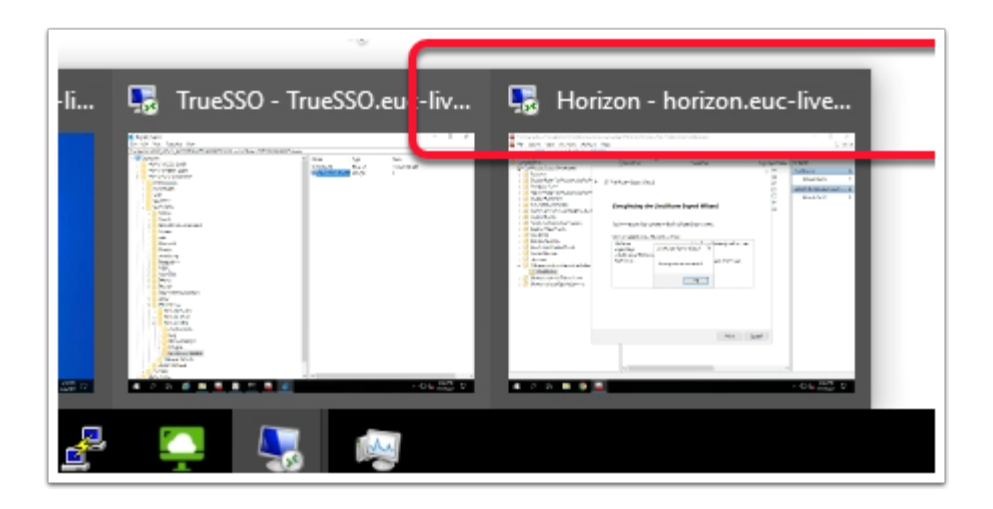

64. On your **ControlCenter** server

- Switch to your **Horizon.**RDP session
- NOTE. At this point, to get the maximum benefit with the following steps, it would be advisable to go Full Screen with your RDP session.

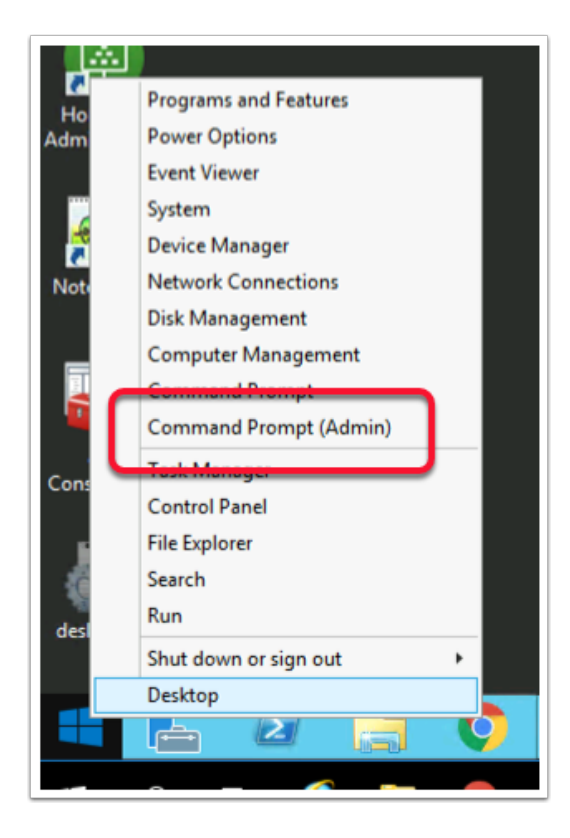

- 65. On your Horizon server
  - Select and right-click the **Start** button
  - Select Command Prompt (Admin)
  - Maximise your Command Prompt window

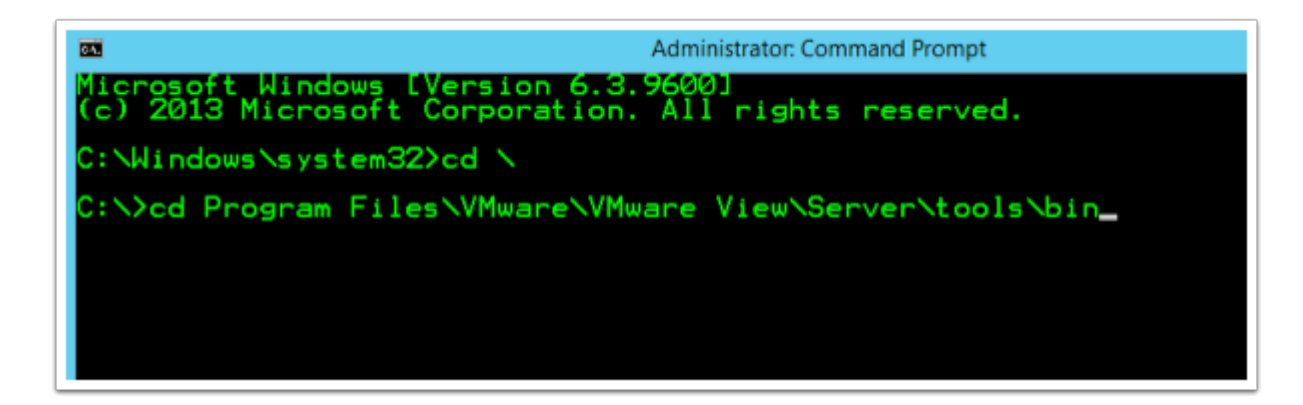

- 66. In the Administrator: Command Prompt type the following:-
  - cd\
  - cd Program Files\VMware\VMware View\Server\tools\bin

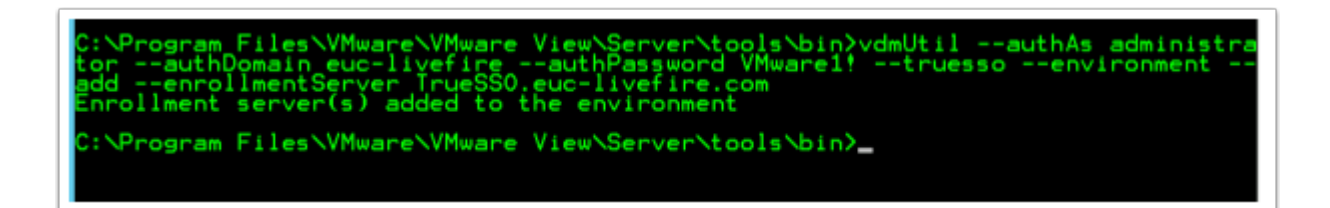

67. In the Administrator: Command Prompt type the following:-

The enrollment server is added to the global list.

```
vdmUtil --authAs administrator --authDomain euc-livefire --authPassword VMwarel! --
truesso --environment --add --enrollmentServer TrueSSO.euc-livefire.com
```

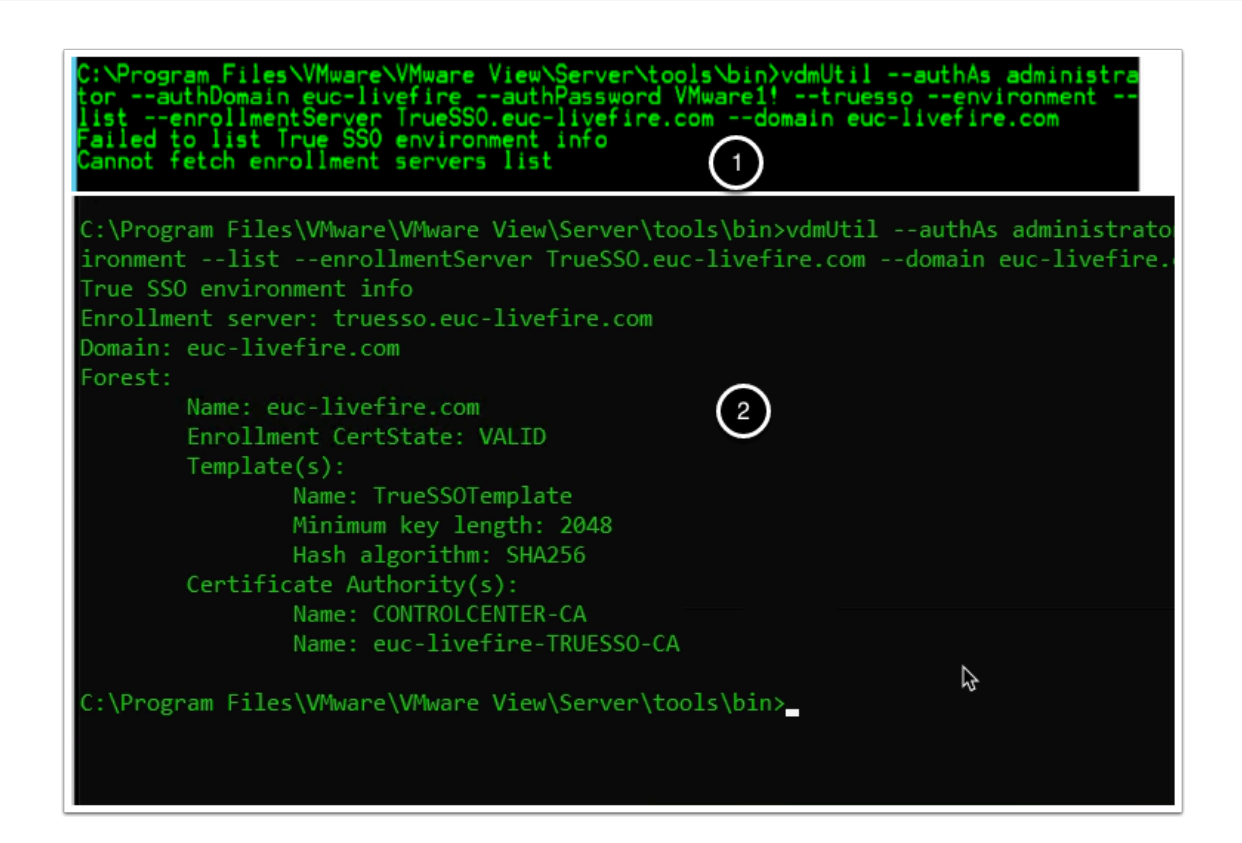

- 68. Wait 1 min before doing the next command
  - 1. If one executes too quick, you will get the following error message
    - In the Administrator: Command Prompt type the following:-
  - The output shows the *forest name*, whether the *certificate for the enrollment server is valid*, the name and *details of the certificate template* you can use, and the *common name* of the certificate authority.

```
vdmUtil --authAs administrator --authDomain euc-livefire --authPassword VMwarel! --
truesso --environment --list --enrollmentServer TrueSSO.euc-livefire.com --domain euc-
livefire.com
```

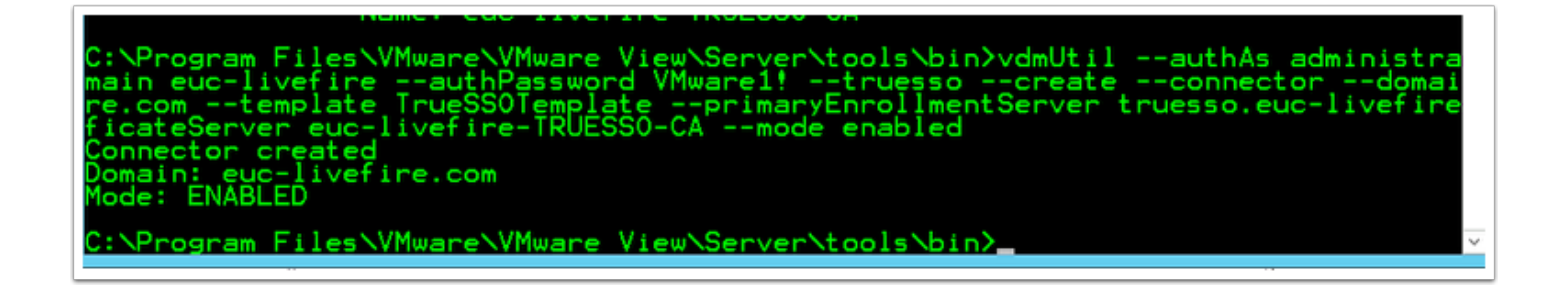

69. Enter the command to create a True SSO connector, which will hold the configuration information, and enable the connector.

```
vdmUtil --authAs administrator --authDomain euc-livefire --authPassword VMware1! --
truesso --create --connector --domain euc-livefire.com --template TrueSSOTemplate --
primaryEnrollmentServer truesso.euc-livefire.com --certificateServer euc-livefire-
TRUESSO-CA --mode enabled
```

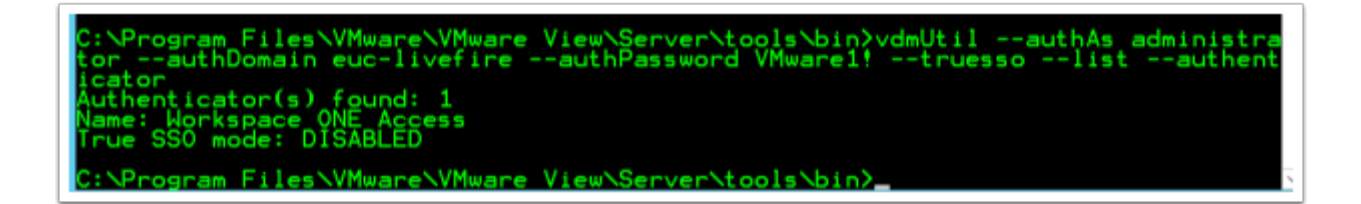

70. Enter the command to discover which SAML authenticators are available

Authenticators are created when you configure SAML authentication between Workspace ONE Access and a connection server, using Horizon Administrator.

The output shows the name of the authenticator and shows whether True SSO is enabled

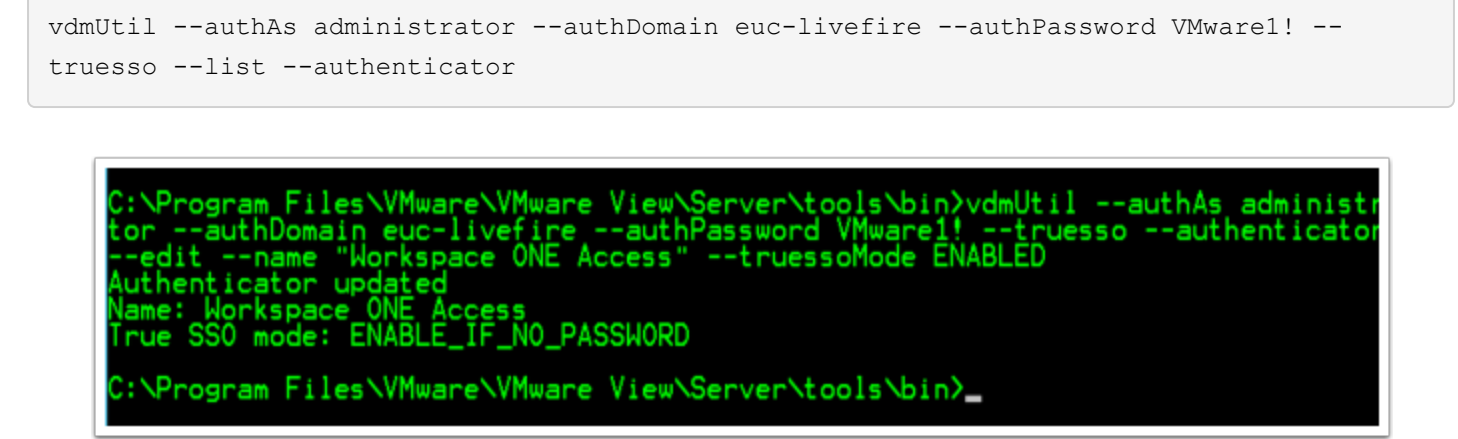

71. You will notice True SSO mode is Disabled. Enter the command to enable the authenticator to use True SSO mode

vdmUtil --authAs administrator --authDomain euc-livefire --authPassword VMwarel! --

For --truessoMode, use ENABLED if you want True SSO to be used only if no password was supplied when the user logged in to Workspace ONE Access. In this case if a password was used and cached, the system will use the password. Set --truessoMode to ALWAYS if you want True SSO to be used even if a password was supplied when the user logged in to Workspace ONE Access

73. On your ControlCenter server

• Minimise your Horizon.RDP Session

## Part 4: Testing to see if TrueSSO works

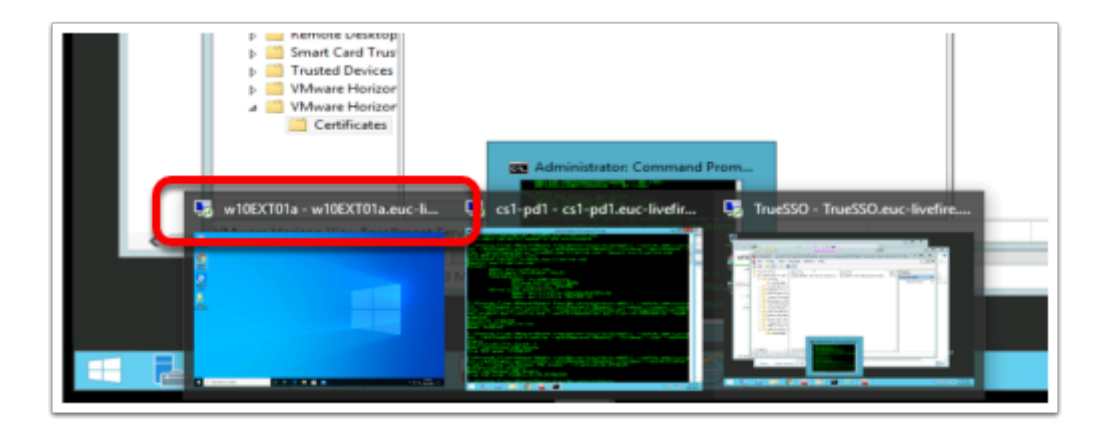

- 1. On your ControlCenter server,
  - Switch your Remote Desktops session to W10EXT01a.RDP.

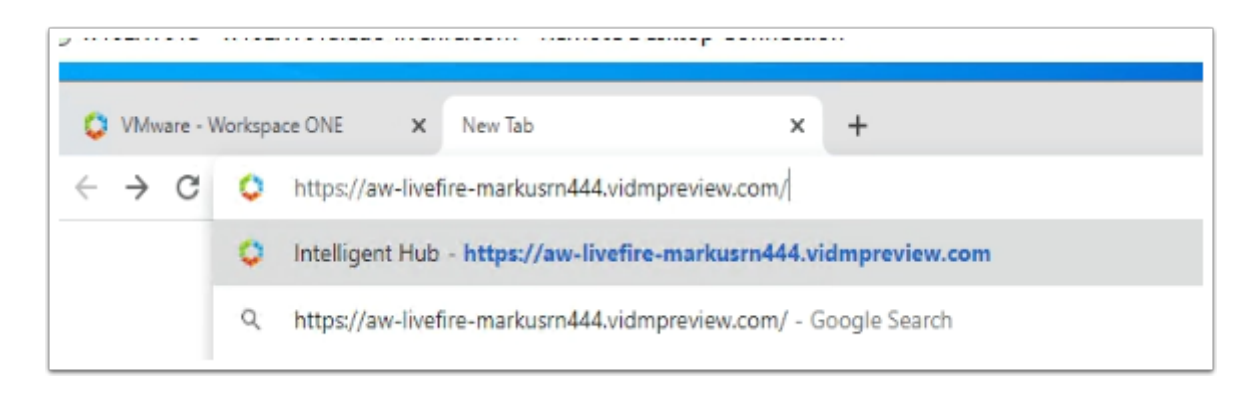

- 2. On your W10EXT01a desktop,
  - Open your browser and type custom Workspace ONE Ascess URL

| Select a certificate<br>Select a certificate to a | uthenticate you | rself to cas.vidmpreview.com | n:443  |  |
|---------------------------------------------------|-----------------|------------------------------|--------|--|
| Subject                                           |                 | lssuer                       | Serial |  |
| Mark                                              |                 | markusheinraadgmail          | 0187D1 |  |
|                                                   |                 |                              |        |  |
|                                                   |                 |                              |        |  |
|                                                   |                 |                              |        |  |

- 3. On the Select a certificate window,
  - Select OK

|     | Favorites  | Apps   | People           | For You Support |              |
|-----|------------|--------|------------------|-----------------|--------------|
|     | Q Searc    | h Apps |                  |                 |              |
|     |            |        | New Ap           | ops All Apps C  | Categories 🗸 |
| New | . 4        |        |                  |                 |              |
| New | и Apps     |        |                  |                 |              |
|     |            |        |                  |                 |              |
|     | 0          |        |                  | 2               | -            |
|     | Calculator | Ir     | nternet Explorer | Paint           | W10INST      |

- 4. In the **Apps** tab
  - Select W10INST

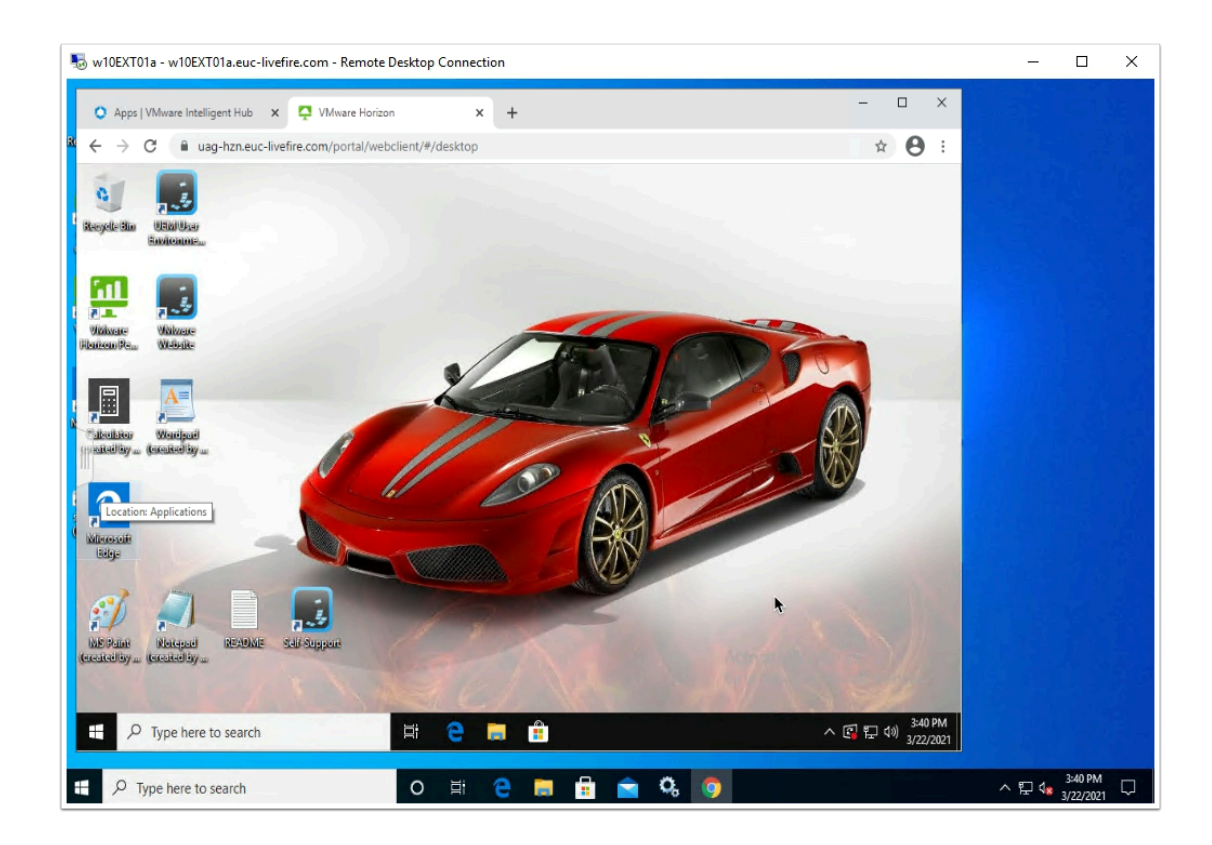

- 5. In the **All Apps** area,
  - Observer your Horizon Desktop session
  - Possibly launch a RDSH session from your Workspace ONE Access console
  - This concludes this lab as

## Acknowledgements

A huge thank you Spas Kaloferov from Livefire and Rahul Jha from GSS in assisting me Troubleshoot this lab when authoring the first version

## About the Author

About the Author Reinhart Nel

https://www.livefire.solutions/meet-the-team/reinhartnel/

For any questions please email Reinhart RACE-Livefire-EUC@vmware.com